## **BD OneFlow™ Application Guide for B-cell Chronic** Lymphoproliferative Diseases

For BD OneFlow™ LST and BD OneFlow™ **B-CLPD T1** 

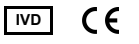

23-17211-01 11/2019

> Becton, Dickinson and Company **BD Biosciences** 2350 Qume Drive San Jose, CA 95131 USA

EC REP Benex Limited Pottery Road, Dun Laoghaire Co. Dublin, Ireland Tel +353.1.202.5222 Fax +353.1.202.5388

> **BD Biosciences European Customer Support** Tel +32.2.400.98.95 Fax +32.2.401.70.94 help.biosciences@europe.bd.com

Australian and New Zealand Distributors:

Becton Dickinson Pty Ltd. 66 Waterloo Rd Macquarie Park NSW 2113 . Australia

Becton Dickinson Ltd. 14b George Bourke Drive Mt Wellington, Auckland, 1060 New Zealand

hdbiosciences com ClinicalApplications@bd.com

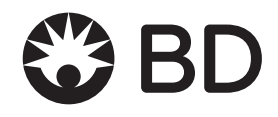

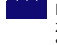

### Copyrights

© 2019, Becton, Dickinson and Company. All rights reserved. No part of this publication may be reproduced, transmitted, transcribed, stored in retrieval systems, or translated into any language or computer language, in any form or by any means: electronic, mechanical, magnetic, optical, chemical, manual, or otherwise, without prior written permission from BD Biosciences.

The information in this guide is subject to change without notice. BD Biosciences reserves the right to change its products and services at any time to incorporate the latest technological developments. Although this guide has been prepared with every precaution to ensure accuracy, BD Biosciences assumes no liability for any errors or omissions, nor for any damages resulting from the application or use of this information. BD Biosciences welcomes customer input on corrections and suggestions for improvement.

#### Trademarks

BD, the BD Logo, FACS, FACSCanto, FACSDiva, OneFlow and Vacutainer are trademarks of Becton, Dickinson and Company or its affiliates. All other trademarks are the property of their respective owners. © 2019 BD. All rights reserved.

The EuroFlow trademark and logo and the EuroFlow™ antibody panels are property of the EuroFlow Consortium and cannot be reproduced or published without prior written permission from the EuroFlow coordinator (www.euroflow.org).

#### **Regulatory information**

The BD FACSCanto II flow cytometer is a Class 1 Laser Product.

For In Vitro Diagnostic Use.

#### History

| Revision    | Date    | Change made                                                                                                    |
|-------------|---------|----------------------------------------------------------------------------------------------------|
| 23-17211-00 | 9/2016  | Initial release                                                                                                    |
| 23-17211-01 | 11/2019 | Removed CD from the installer description. Removed<br>the cell range. Updated Australian and New Zealand<br>addresses. |

# Contents

| Chapter 1: Overview                           | 5  |
|-----------------------------------------------|----|
| Overview of the BD OneFlow system             | 6  |
| Workflows for the BD OneFlow reagents         | 7  |
| Chapter 2: Specimen preparation               | 9  |
| Washing the specimen                          | 10 |
| Staining the specimen                         | 11 |
| Chapter 3: Sample acquisition                 | 15 |
| Setting up the experiment                     | 16 |
| Acquiring the stained sample                  | 22 |
| Chapter 4: Data analysis                      | 27 |
| Analyzing the data using BD FACSDiva software | 28 |
| Chapter 5: Troubleshooting                    | 37 |

1

## **Overview**

This chapter covers the following topics:

- Overview of the BD OneFlow system (page 6)
- Workflows for the BD OneFlow reagents (page 7)

## **Overview of the BD OneFlow system**

| About the system | The BD OneFlow <sup>TM</sup> system provides a comprehensive set of reagents and protocols to reproducibly set up the flow cytometer and stain patient specimens. The consistent instrument setup and sample staining enable you to acquire and analyze patient specimens for immunophenotyping of normal and aberrant cell populations in a manner compatible with that prescribed by the EuroFlow <sup>TM</sup> Consortium.                                                                                                    |
|------------------|----------------------------------------------------------------------------------------------------|
|                  | The BD OneFlow <sup>TM</sup> reagents are used to stain patient specimens.<br>The stained samples are acquired on the cytometer and then<br>analyzed. BD OneFlow <sup>TM</sup> B-CLPD T1 is used in combination with<br>BD OneFlow <sup>TM</sup> LST as an aid in the diagnosis of chronic<br>lymphocytic leukemia (CLL) and other B-cell chronic<br>lymphoproliferative diseases.                                                                                                    |
| Materials needed | <ul> <li>BD OneFlow LST <ul> <li>Catalog No. 658619</li> </ul> </li> <li>BD OneFlow B-CLPD T1 <ul> <li>Catalog No. 659293</li> </ul> </li> <li>BD FACSDiva<sup>™</sup> CS&amp;T IVD beads (CS&amp;T IVD beads) <ul> <li>Catalog No. 656046 or 656047</li> </ul> </li> <li>BD OneFlow<sup>™</sup> Setup Beads <ul> <li>Catalog No. 658620</li> </ul> </li> <li>BD® FC Beads 8-color kit for BD OneFlow<sup>™</sup> Assays (BD FC beads) <ul> <li>Catalog No. 658621</li> </ul> </li> <li>Templates installer for BD OneFlow Assays <ul> <li>Catalog No. 659305</li> </ul> </li> <li>BD FACS<sup>™</sup> lysing solution <ul> <li>Catalog No. 349202</li> </ul> </li> </ul> |
|                  |                                                                                                    |

 BD FACSCanto<sup>™</sup> II flow cytometer with a 3-laser, 8-color, 4-2H-2V BD default optical configuration, running BD FACSDiva<sup>™</sup> software v8.0.1 or later

## Workflows for the BD OneFlow reagents

#### Before you begin

We recommend that you set up the cytometer before you start staining the specimen. Perform the daily performance check and ensure that the cytometer has passed, confirm that the photomultiplier tube voltages (PMTVs) are within their daily target ranges, set up the experiment, and import the appropriate OneFlow template(s). See the *Instrument Setup Guide for BD OneFlow*<sup>TM</sup> *Assays* and Setting up the experiment (page 16).

| Task                     | Reagents or materials                                                                         | Template<br>needed | Outcome                                                     |
|--------------------------|-----------------------------------------------------------------------------------------------|--------------------|-------------------------------------------------------------|
| Washing the specimen     | Patient specimen<br>Wash buffer                                                               | None               | Washed patient<br>specimen is<br>ready for<br>staining.     |
| Staining the<br>specimen | The appropriate<br>BD OneFlow<br>reagent tube(s)<br>BD FACS lysing<br>solution<br>Wash buffer | None               | Stained patient<br>specimen is<br>ready for<br>acquisition. |

## Specimen preparation

## Sample acquisition

| Task                               | Reagents or<br>materials     | Template<br>needed                                        | Outcome                                                                                                    |
|------------------------------------|------------------------------|-----------------------------------------------------------|----------------------------------------------------------------------------------------------------|
| Setting up the<br>experiment       | None                         | The appropriate<br>tube-specific<br>OneFlow<br>template   | The tube-specific<br>OneFlow<br>template is<br>imported into an<br>experiment, and<br>application<br>settings are<br>applied. |
| Acquiring the<br>stained<br>sample | Stained<br>patient<br>sample | The appropriate<br>BD OneFlow<br>Acquisition<br>worksheet | The FCS file is generated.                                                                                                    |

## Data analysis

| Task                                                   | Reagents or<br>materials          | Template<br>needed                                     | Outcome                                                   |
|--------------------------------------------------------|-----------------------------------|--------------------------------------------------------|-----------------------------------------------------------|
| Analyzing the<br>data using<br>BD FACSDiva<br>software | FCS file for<br>patient<br>sample | The appropriate<br>BD OneFlow<br>Analysis<br>worksheet | CLL is<br>distinguished<br>from other types<br>of B-CLPD. |

2

# **Specimen preparation**

This chapter covers the following topics:

- Washing the specimen (page 10)
- Staining the specimen (page 11)

## Washing the specimen

| About the specimens  | Thi<br>spec<br>coll                     | s procedure works for peripheral blood and bone marrow<br>cimens collected in EDTA- or heparin-containing blood<br>ection tubes (for example, BD Vacutainer® tubes).                                                                                                    |
|----------------------|-----------------------------------------|----------------------------------------------------------------------------------------------------|
|                      | BD<br>four<br>from<br>the<br>LST<br>man | OneFlow LST contains antibodies which recognize Ig $\kappa$ and Ig $\lambda$ nd on the surface of B cells. Therefore, to avoid interference n serum antibodies found in the specimen, you must prewash specimen three times before you stain it using BD OneFlow T. We recommend that you wash the samples in the same nner before staining them with BD OneFlow B-CLPD T1. |
| Washing the specimen | 1.                                      | For each specimen, label a 15-mL conical tube with the specimen ID.                                                                                                    |
|                      | 2.                                      | Invert the specimen in the collection tube 10 times to mix well.                                                                                                    |
|                      | 3.                                      | Add 300 $\mu$ L of the patient specimen to the labeled conical tube.                                                                                                    |
|                      |                                         | <b>Note:</b> The washing procedure should provide sufficient washed patient specimen to stain using both BD OneFlow LST and BD OneFlow B-CLPD T1.                                                                                                    |
|                      | 4.                                      | Add 10 mL of wash buffer (filtered PBS + 0.5% BSA + 0.09% or 0.1% sodium azide).                                                                                                    |
|                      | 5.                                      | Invert the tube 3–5 times to mix well.                                                                                                    |
|                      | 6.                                      | Centrifuge at 540g for 5 minutes at 20°C–25°C.                                                                                                    |
|                      | 7.                                      | Remove the supernatant without disturbing the cell pellet.                                                                                                    |
|                      | 8.                                      | Vortex the tube until no cell aggregates remain before adding wash buffer.                                                                                                    |
|                      | 9.                                      | Repeat steps 4-8 twice for a total of three washes.                                                                                                    |

10. Resuspend the cell pellet in 200  $\mu$ L of wash buffer to give a final volume of approximately 300  $\mu$ L.

**Note:** Start staining the specimen using the appropriate BD OneFlow reagent tube within 30 minutes of the last wash. Store the washed specimen at 20°C–25°C until you stain it.

## Staining the specimen

| About the dried reagent             | he BD OneFlow reagent tubes are very sensitive to moisture. To<br>roid condensation, open the pouches only if they are at room<br>mperature. Ensure the pouch is completely resealed after<br>moving a tube. Do not remove the desiccant from the reagent<br>puch. |
|-------------------------------------|----------------------------------------------------------------------------------------------------|
|                                     | Trite the current date on the pouch label when it is first opened.<br>se the tubes from that pouch within one month before opening<br>he next pouch.                                                                                                    |
| Diluting BD FACS<br>lysing solution | ilute the 10X concentrate 1:10 with room temperature (20°C–<br>5°C) deionized water. The prepared solution is stable for 1 month<br>hen stored in a glass or high density polyethylene (HDPE)<br>ontainer at room temperature.                                     |
| Staining the specimen               | If the pouches are stored refrigerated, allow them to reach<br>room temperature before opening them.                                                                                                    |
|                                     | For each patient specimen, remove the appropriate BD OneFlow reagent tube from its pouch.                                                                                                    |
|                                     | Place the tubes in a rack, protected from light.                                                                                                    |
|                                     | Immediately reseal the pouch with any unused tubes.                                                                                                    |
|                                     | Write the patient ID on the appropriate tube label within the area provided.                                                                                                    |
|                                     | Vortex the washed specimen 3-5 seconds to mix well.                                                                                                    |
|                                     |                                                                                                    |

Add 100 μL of washed patient specimen to the tube. Vortex vigorously 3–5 seconds to mix well.

If less than 100  $\mu L$  of specimen is used, add wash buffer to a final volume of 100  $\mu L.$ 

**Note:** Do not wipe the outside of the tube with ethanol or isopropanol because the ink on the printed label can run.

- 8. Incubate for 30 minutes at 20°C–25°C, protected from light.
- Add 2 mL of 1X BD FACS lysing solution to each tube. Vortex 3–5 seconds to mix well.
- 10. Incubate for 10 minutes at 20°C-25°C, protected from light.
- 11. Centrifuge at 540g for 5 minutes at 20°C-25°C.
- 12. Remove the supernatant without disturbing the cell pellet, leaving approximately 50 μL of residual liquid in the tube.
- 13. Vortex vigorously until the cell pellet is completely resuspended.
- Add 2 mL of wash buffer (filtered PBS + 0.5% BSA + 0.09% or 0.1% sodium azide) to each tube. Vortex 3–5 seconds to mix well.
- 15. Centrifuge at 540g for 5 minutes at 20°C-25°C.
- 16. Remove the supernatant without disturbing the cell pellet, leaving approximately 50 μL of residual liquid in the tube.
- 17. Vortex 3–5 seconds to resuspend the cell pellet.
- 18. Add 200  $\mu$ L of wash buffer to each tube. Vortex 3–5 seconds to mix well.

### Next step

Specimens should be acquired immediately after staining. If a longer period of time is desired, each laboratory should validate that stained specimens acquired after being held under their storage conditions produce equivalent results to specimens acquired immediately after staining. Protect stained specimens from light until they are acquired. This page intentionally left blank

3

# Sample acquisition

This chapter covers the following topics:

- Setting up the experiment (page 16)
- Acquiring the stained sample (page 22)

## Setting up the experiment

#### About linking and unlinking compensation

When you create a new experiment you must apply the correct application settings. Before applying the correct application settings, you first link the appropriate compensation matrix to the experiment and then unlink the compensation matrix. Unlinking the compensation matrix allows updated application settings to be applied, thus giving PMTVs that will result in correct target median fluorescence intensity (MFI) values, while retaining compensation values. When you apply the application settings, you keep the compensation values.

# Before you begin In BD FACSDiva software v.8.0.1 or later, ensure that cytometer warmup is complete, fluidics startup has been performed, and that the cytometer is in the default 4-2H-2V configuration.

- Verify that the daily performance check was completed and passed for the default 4-2H-2V configuration using CS&T IVD beads within the past 24 hours. See the *Instrument Setup Guide for BD OneFlow™ Assays*.
- 3. Recommended: confirm that the PMTVs are still within their daily target ranges. See the chapter for daily setup in the *Instrument Setup Guide for BD OneFlow™ Assays*.
- 4. Make sure that you have installed the appropriate templates. See the *Instrument Setup Guide for BD OneFlow*<sup>™</sup> Assays or the Instructions for Use for the appropriate BD OneFlow reagent.

Setting up the 1 experiment

- 1. Create a new experiment.
  - a. From the menu bar, select Experiment > New Experiment > Blank Experiment. Click OK.

**Note:** You can also create an experiment directly from the **Browser** using the **Experiment** icon.

- b. If prompted by the CST Mismatch dialog, select Use CST Settings.
- c. Rename the experiment according to your laboratory practice.
- 2. Link compensation.
  - a. In the Browser, right-click Cytometer Settings.
  - b. From the menu, select Link Setup.
  - c. Select the appropriate compensation matrix calculated using BD FC beads within the past 31 days. Click Link.
  - d. If prompted by the Cytometer Settings Mismatch dialog, select Overwrite.

| Cytometer Settings Mismatch                                                                              |                                                                                             |
|----------------------------------------------------------------------------------------------------|---------------------------------------------------------------------------------------------|
| The application settings to be applied do not match                                                      | a the selected cytometer settings.                                                          |
| The following parameters are not in the cytometer                                                        | r settings to be applied: FSC-H, SSC-H.                                                     |
| Click Apply to apply PMT Voltage and Threshold va<br>Click Overwrite to replace all parameters and value | lues only for matching parameters.<br>es with those from the selected application settings. |
|                                                                                                    | Apply Overwrite Cancel                                                                      |

- 3. Unlink compensation.
  - a. In the Browser, right-click Cytometer Settings.

b. From the menu, select **Unlink From** and select the previously linked compensation setup.

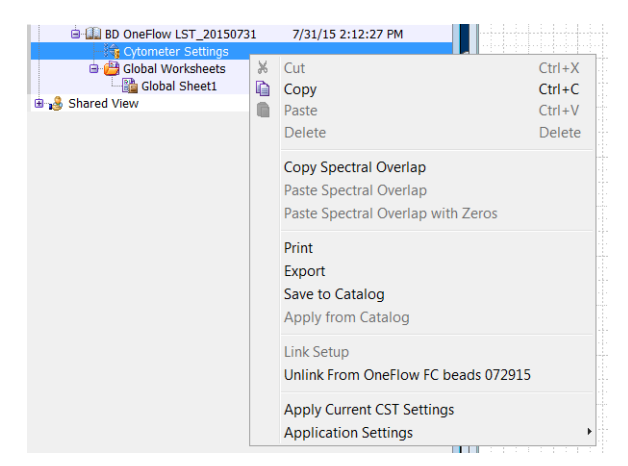

c. From the **Confirm** dialog that opens, click **OK** to unlink from the previously linked compensation setup.

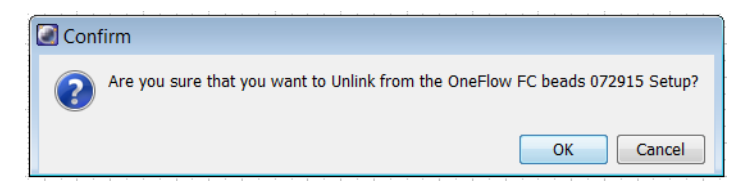

- 4. Apply application settings.
  - a. In the Browser, right-click Cytometer Settings.
  - b. From the menu, select Application Settings > Apply.
  - c. Select the most recent application settings. Click Apply.

**Note:** Confirm that the most recent application settings were created within the past 31 days using BD OneFlow Setup Beads. The application settings are created in the monthly setup as described in the *Instrument Setup Guide* for BD OneFlow<sup>TM</sup> Assays.

d. When prompted by the Confirm dialog, select Keep the compensation value.

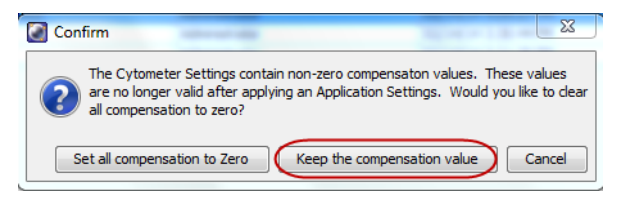

e. If prompted by the **Confirm Cytometer Changes** dialog, click **Yes** to overwrite the cytometer values for **FSC Area Scaling**.

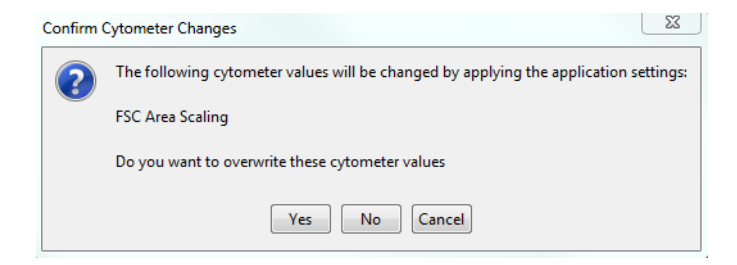

- 5. Import the appropriate tube-specific OneFlow template.
  - a. Select the experiment in the **Browser** and then select **Experiment > New Specimen** from the menu bar.

The Panel Templates dialog opens.

b. Navigate to the **BD Panels** tab and select the appropriate OneFlow template.

Note: Make sure that you select the template for the BD OneFlow tube that you are acquiring.

c. Indicate the number of patient specimens you want to acquire using the **Copies** field.

| General BD Panels                                                                       |                                                                              |       |                                                                                        |
|-----------------------------------------------------------------------------------------|------------------------------------------------------------------------------|-------|----------------------------------------------------------------------------------------|
| Name                                                                                    | Date                                                                         |       | Name: OneFlow B-CLPD T1                                                                |
| 4-19-4 Control<br>4-4-8 Control<br>5 Color TBNK + TruC<br>3-4-8 Control<br>4-48 Control | 1/4/07 3:36<br>1/4/07 3:36<br>1/4/07 3:36<br>1/4/07 3:36<br>1/4/07 3:36      | *     | This template is for use in the<br>acquisition and analysis of BD<br>OneFlow B-CLPD T1 |
| DneFlow B-CLPD T1                                                                       | 6/22/15 3:15                                                                 |       |                                                                                        |
| DneFlow LST PEO<br>DneFlow LST<br>DneFlow PCD<br>DneFlow PCST<br>DneFlow Setup          | 6/24/15 8:33<br>6/5/15 10:58<br>7/16/15 12:1<br>7/14/15 9:08<br>10/24/14 10: | 4 III |                                                                                        |
| me: OneFlow B-CLPD T1                                                                   |                                                                              | 1     | Copies: 1                                                                              |

- d. Click OK.
- e. Rename each specimen, for example, with the appropriate patient ID in front of the specimen name.

**Note:** If you have to re-run a particular patient specimen, set the current tube pointer to the tube you wish to re-run. Click **Next Tube** in the **Acquisition Dashboard** to create another tube for that patient. Do not use the new tube icon to create the additional tube to be acquired because the labels and barcode fields will not be populated.

| Acquisition Day                                             | bboard                     |                                                   |                                           |
|-------------------------------------------------------------|----------------------------|---------------------------------------------------|-------------------------------------------|
| Current Activity<br>Active Tube/Well                        | Threshold Rate             | Stopping Gate Events<br>0 evt                     | Elapsed Time<br>00:00:00                  |
| Basic Controls                                              | Acquire Data               | Record Data                                       | Restart II SIT Flush                      |
| Carousel Controls                                           | Run Single Tube            | Mix P S                                           | kip 🖪 Rerun 🕒 Pause                       |
| Acquisition Setup<br>Stopping Gate:<br>Storage Gate:        | All Events V Events To Rec | cord: 100000 evt • Sto<br>play: 50000 evt • Flo   | opping Time (se 0 \$)<br>w Rate: Medium V |
| Acquisition Status<br>Processed Events:<br>Threshold Count: |                            | Electronic Abort Rate:<br>Electronic Abort Count: |                                           |

**Note:** You can import more than one template into an experiment, however, you can only import one template at a time. Repeat step 5 for each tube-specific OneFlow template that you want to import into the experiment.

- 6. Confirm that all of the voltages are the same as those set as application settings.
  - a. In the **Browser**, select the application settings that you want to confirm.
  - b. In the **Inspector**, navigate to the **Parameters** tab to view the voltages in the application settings.
  - c. From the menu bar, select Cytometer > Catalogs.

The Catalogs dialog opens.

- d. Navigate to the Application Settings tab.
- e. Select the application settings used in the current experiment. Click View.
- f. Confirm that the voltages in the catalog are the same as those in the application settings.
- g. Click Close in the Catalogs dialog.

**Note:** If you want to acquire additional patient samples in the experiment, repeat step 5 to add new specimens. Two **Confirm** dialogs will open asking if you want to create another acquisition worksheet or another analysis worksheet. Click **Cancel** in each dialog.

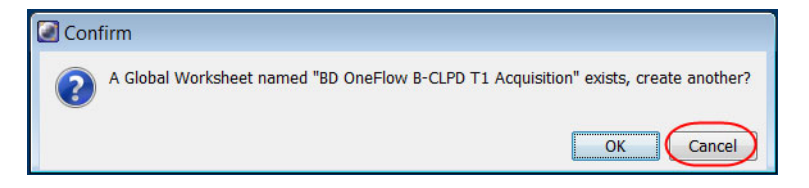

- 7. Scan the barcode on the tube label into the **Product ID** keyword field.
  - a. From the menu bar, select Experiment > Experiment Layout and navigate to the Keywords tab.

b. Highlight the **Product ID** keyword for the appropriate tube, and scan the barcode on the BD OneFlow tube label.

**Note:** If you cannot scan the barcode on the tube label, see Troubleshooting.

| uid | k Entry                    |           |            |             |                                              |              |         |             |          | \$<br>Keywords                                   |
|-----|----------------------------|-----------|------------|-------------|----------------------------------------------|--------------|---------|-------------|----------|--------------------------------------------------|
|     | Name Name                  | Keyword   | Keyword    | Keyword     | Keyword                                      | Keyword      | Keyword | Keyword     | Keyword  | Ust by user<br>B . Administrator                 |
|     | BD OneFlow B-CLPD T1_20150 |           |            |             |                                              |              |         | _           |          | Doctor     Specimen type                         |
| L   | Coneflow B-CLPD T1         |           |            |             |                                              |              |         |             |          |                                                  |
|     | 0neflow 8-CLPD T1_001      | SAMPLE ID | PATIENT ID | CASE NUMBER | PRODUCT ID<br>659293:123456:2015-07-31:12345 | SPECIMEN TYP | EDOCTOR | DCLPDT1v1.0 | 06/22/15 |                                                  |
|     |                            |           |            |             |                                              |              |         |             |          |                                                  |
|     |                            |           |            |             |                                              |              |         |             |          | Add to List Delete from<br>Assign or Remove Keye |

- c. Manually add the appropriate information to the remaining keywords, as needed.
- d. Click OK to close the Experiment Layout.

## Acquiring the stained sample

Acquiring the tube 1. In the Browser, expand the appropriate specimen and set the current tube pointer to that tube.

- 2. Select the appropriate BD OneFlow acquisition worksheet tab.
- 3. Vortex the stained tube 3–5 seconds at low speed.
- 4. Install the tube on the cytometer. Adjust the flow rate to **Medium** in the **Acquisition Dashboard**. Click **Acquire Data**.
- 5. Verify that the population is on scale and adjust the gate in the first plot of the acquisition worksheet to exclude debris, if needed.

|                          | 6. | Click <b>Record Data</b> in the <b>Acquisition Dashboard</b> to collect total events.                                                                                                    |  |
|--------------------------|----|----------------------------------------------------------------------------------------------------|--|
|                          |    | <b>Note:</b> The template automatically collects 100,000 total events. Use the menu in the <b>Acquisition Dashboard</b> to select a different number of events to acquire, if needed.                                                                                                    |  |
| Inspecting the LST       | 1. | Select the BD OneFlow LST Acquisition worksheet tab.                                                                                                    |  |
| acquisition<br>worksheet | 2. | Inspect the dot plots on the LST acquisition worksheet and adjust the gates as needed.                                                                                                    |  |
|                          |    | The FSC-A vs SSC-A dot plot is used to identify cells.                                                                                                    |  |
|                          |    | The CD45 V500-A vs SSC-A dot plot contains two gates: one<br>to identify leukocytes and the other to identify lymphocytes.<br>T cells and B cells are identified in the CD3 APC-A vs<br>CD19+TCRgd PE-Cy7-A dot plot from the lymphocyte<br>population.                                                                     |  |
|                          |    | T cells are divided into TCR $\gamma/\delta^+$ and TCR $\gamma/\delta^-$ populations in the CD3 APC-A vs CD19+TCRgd PE-Cy7-A dot plot from the T-cell population. TCR $\gamma/\delta^-$ cells are divided into CD8+CD4 <sup>-</sup> and CD4+CD8 <sup>-</sup> populations in the CD20+CD4 V450-A vs CD8+IgL FITC-A dot plot. |  |
|                          |    | Igk- and Ig $\lambda$ -expressing B cells are identified in the CD56+IgK PE-A vs CD8+IgL FITC-A dot plot from the B-cell population.                                                                                                    |  |
|                          |    | NK cells are identified from the NOT(T cells OR B cells) population in the CD45 V500-A vs CD56+IgK PE-A dot plot.                                                                                                    |  |

The remaining dot plots do not contain gates and are included to ensure that the antibodies can stain cells in the specimen, therefore serving as an internal quality control for the tube.

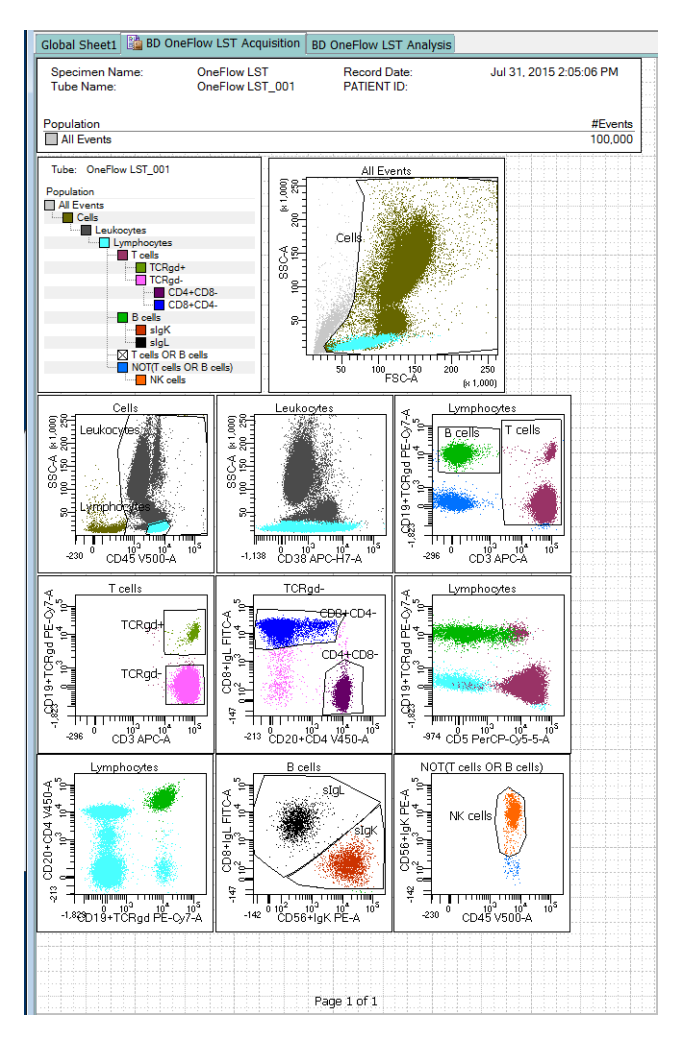

- 3. Continue until all of the tubes have been acquired.
- 4. From the menu bar, select File > Export > Experiments, and select the Directory Export option. Click OK.

Inspecting the B-CLPD T1 acquisition worksheet

## **D T1** 1. Select the BD OneFlow B-CLPD T1 Acquisition worksheet tab.

2. Inspect the plots on the B-CLPD T1 acquisition worksheet and adjust the gates as needed.

The FSC-A vs SSC-A dot plot is used to identify cells.

The CD45-A vs SSC-A dot plot contains two gates to identify leukocytes and lymphocytes. B cells are identified in the CD19 PE-Cy7-A vs CD20 V450-A dot plot from the lymphocyte population.

The remaining dot plots do not contain gates and are included to ensure that the antibodies can stain cells in the specimen, therefore serving as an internal quality control for the tube. 26 BD OneFlow Application Guide for B-cell Chronic Lymphoproliferative Diseases

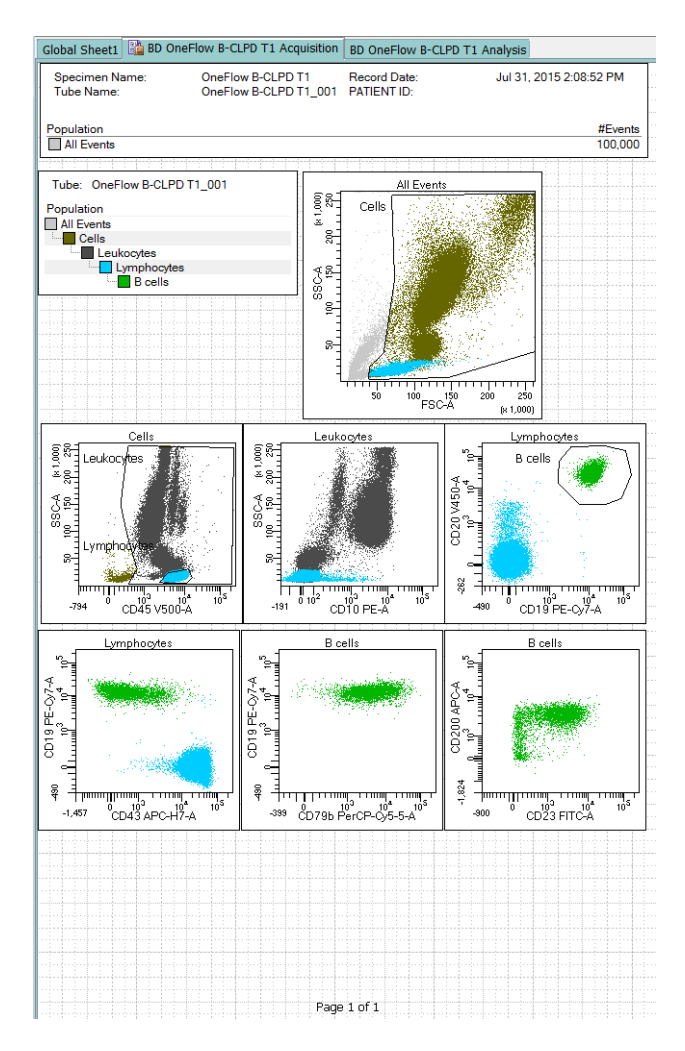

- 3. Continue until all of the tubes have been acquired.
- 4. From the menu bar, select File > Export > Experiments, and select the Directory Export option. Click OK.

# 4

# Data analysis

This chapter covers the following topic:

• Analyzing the data using BD FACSDiva software (page 28)

## Analyzing the data using BD FACSDiva software

| About the dot plots | Some of the dot plots might look different from those in other<br>experiments. The initial FSC-A vs SSC-A dot plot to identify ce<br>and eliminate debris may appear compressed. This is due to the<br>FSC and SSC target values used to create the application setting<br>The values are specified by the EuroFlow Consortium. |                                                                                                    |  |
|---------------------|----------------------------------------------------------------------------------------------------|----------------------------------------------------------------------------------------------------|--|
| Analyzing           | 1.                                                                                                    | From the menu bar, select File > Import > Experiments.                                                                                                    |  |
| BD OneFlow LSI      | 2.                                                                                                    | Select the experiment that you want to analyze. Click Import.                                                                                                    |  |
|                     |                                                                                                    | The experiment with the associated acquisition and analysis worksheets opens.                                                                                                    |  |
|                     | 3.                                                                                                    | Select the BD OneFlow LST Analysis worksheet tab.                                                                                                    |  |
|                     | 4.                                                                                                    | Inspect the plots on page 1 of the LST analysis worksheet and adjust the gates as needed.                                                                                                    |  |
|                     |                                                                                                    | Note: Enlarge the plot while adjusting the gates so you can more readily see the populations of interest.                                                                                                    |  |
|                     |                                                                                                    | The first three dot plots on page 1 of the analysis worksheet identify cells, FSC singlets, and SSC singlets. Debris and doublets are excluded by adjusting the gates.                                                                                                    |  |
|                     |                                                                                                    | Examine the leukocyte and lymphocyte populations in the CD45 V500-A vs SSC-A dot plot.                                                                                                    |  |
|                     |                                                                                                    | Examine the B-cell and T-cell populations in the CD3 APC-A vs CD19+TCRgd PE-Cy7-A dot plot from the lymphocyte population. Examine the TCR $\gamma/\delta^+$ and TCR $\gamma/\delta^-$ populations in the CD3 APC-A vs CD19+TCRgd PE-Cy7-A dot plot from the T-cell population. The CD38 FITC-A vs SSC-A dot plot is included for informational purposes to allow for the visualization of CD38 <sup>+</sup> cells. |  |

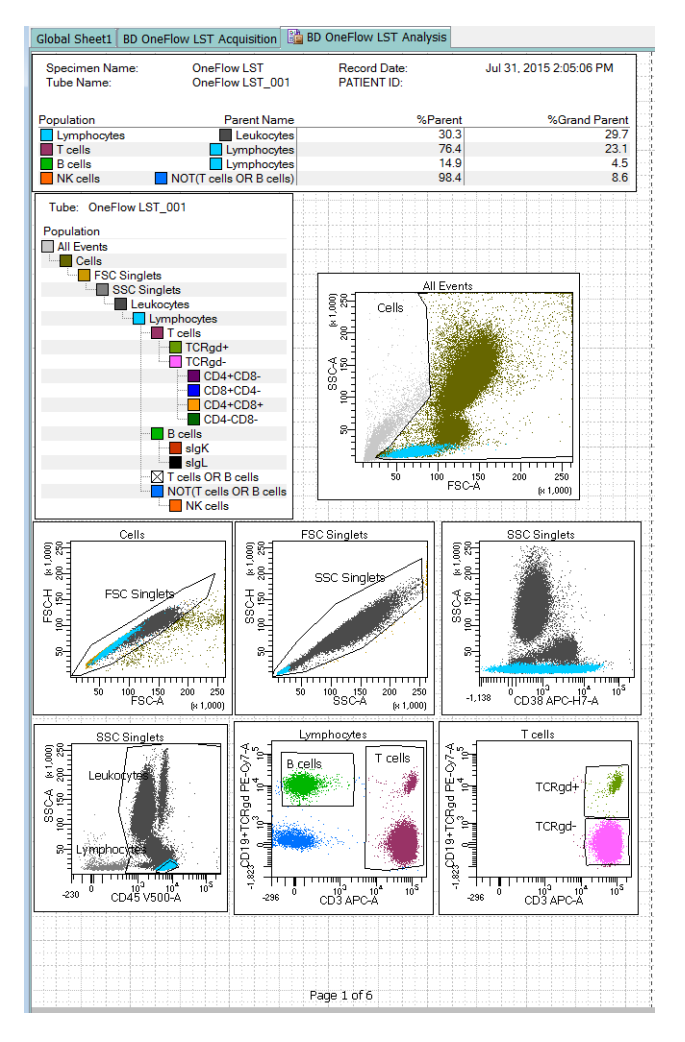

**Note:** These are examples of normal peripheral blood. Patient samples and bone marrow may look different.

5. Inspect the dot plots on page 3 of the LST analysis worksheet and adjust the gates as needed.

The dot plots on page 3 of the analysis worksheet identify B cells. B cells are initially identified as being CD3<sup>-</sup>CD19<sup>+</sup>.

Examine the level of CD20 expression in the CD19+TCRgd PE-Cy7-A vs CD20+CD4 V450-A dot plot.

Examine the ratio of Ig $\kappa$ - to Ig $\lambda$ -expressing B cells in the CD56+IgK PE-A vs CD8+IgL FITC-A dot plot.

The remaining dot plots further characterize B cells using various markers.

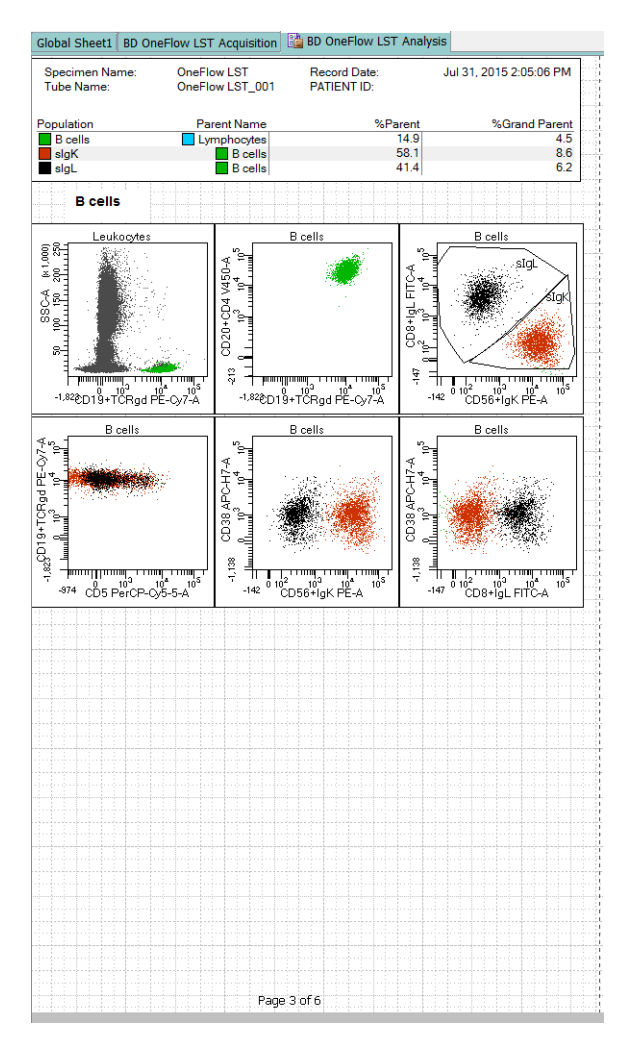

**Note:** The dot plots on page 2 of the LST analysis worksheet identify T cells. The dot plots on page 4 of the LST analysis worksheet identify NK cells. See the *BD OneFlow*<sup>TM</sup> *LST Application Guide* for dot plots showing normal populations of T cells and NK cells.

6. Examine the results in the statistics box on page 5 of the LST analysis worksheet.

Confirm that all of the keywords are present in the statistics box. If any of the keywords are missing, see Troubleshooting.

|             | eert   BD Offerlow LST                                                                                                    | riequisition ca                                                                                                    | -                                                                                                    |                                                                                                    |                                                                                                    |                                                                                                    |
|-------------|----------------------------------------------------------------------------------------------------|----------------------------------------------------------------------------------------------------|----------------------------------------------------------------------------------------------------|----------------------------------------------------------------------------------------------------|----------------------------------------------------------------------------------------------------|----------------------------------------------------------------------------------------------------|
|             |                                                                                                    |                                                                                                    |                                                                                                    |                                                                                                    |                                                                                                    |                                                                                                    |
|             | Experiment Name:                                                                                                    |                                                                                                    | Uner                                                                                                    | 10W L5_201507.                                                                                                    | 31                                                                                                    |                                                                                                    |
|             | Specimen Name:                                                                                                    |                                                                                                    | Uner                                                                                                    | low LS I                                                                                                    |                                                                                                    |                                                                                                    |
|             | Tube Name:                                                                                                    |                                                                                                    | OneF                                                                                                    | low LST_001                                                                                                    |                                                                                                    |                                                                                                    |
|             | Record Date:                                                                                                    |                                                                                                    | Jul 31                                                                                                    | 1, 2015 2:05:06                                                                                                    | PM                                                                                                    |                                                                                                    |
|             | CYTOMETER CONFIG N                                                                                                    | IAME:                                                                                                    | 3-lase                                                                                                    | er, 8-color (4-2H-                                                                                                    | 2V) (BD default)                                                                                                    |                                                                                                    |
|             | CYTOMETER CONFIG C                                                                                                    | REATE DATE:                                                                                                    | 2007                                                                                                    | -01-02T12:00:00                                                                                                    | -08:00                                                                                                    |                                                                                                    |
|             | CST PERFORMANCE EX                                                                                                    | KPIRED:                                                                                                    | 2015                                                                                                    | -08-01T12-29-05                                                                                                    | -07:00                                                                                                    |                                                                                                    |
|             | CST REGULATORY STA                                                                                                    | THE                                                                                                    | CEIN                                                                                                    | /D Performance                                                                                                    | Chaok                                                                                                    |                                                                                                    |
|             | COT RECOLATOR TOTAL                                                                                                    | 105.                                                                                                    | CLIN                                                                                                    |                                                                                                    | CHECK                                                                                                    |                                                                                                    |
|             | CST SETUP STATUS:                                                                                                    |                                                                                                    | 5000                                                                                                    | LE55                                                                                                    |                                                                                                    |                                                                                                    |
|             | CST BASELINE DATE:                                                                                                    |                                                                                                    | 2015                                                                                                    | -06-29113:11:16                                                                                                    | -07:00                                                                                                    |                                                                                                    |
|             | CST SETUP DATE:                                                                                                    |                                                                                                    | 2015                                                                                                    | -07-31T12:29:05                                                                                                    | -07:00                                                                                                    |                                                                                                    |
|             | CST BEADS LOT ID:                                                                                                    |                                                                                                    | 4224                                                                                                    | 8                                                                                                    |                                                                                                    |                                                                                                    |
|             | PATIENT ID:                                                                                                    |                                                                                                    |                                                                                                    |                                                                                                    |                                                                                                    |                                                                                                    |
|             | SAMPLE ID:                                                                                                    |                                                                                                    |                                                                                                    |                                                                                                    |                                                                                                    |                                                                                                    |
|             | COT DEADO EVDIDED.                                                                                                    |                                                                                                    | Entra                                                                                                    |                                                                                                    |                                                                                                    |                                                                                                    |
|             | CST BEADS EXPIRED:                                                                                                    |                                                                                                    | raise                                                                                                    |                                                                                                    |                                                                                                    |                                                                                                    |
|             | CASE NUMBER:                                                                                                    |                                                                                                    |                                                                                                    |                                                                                                    |                                                                                                    |                                                                                                    |
|             | \$OP:                                                                                                    |                                                                                                    | Admir                                                                                                    | nistrator                                                                                                    |                                                                                                    |                                                                                                    |
|             | SINST:                                                                                                    |                                                                                                    | BD In                                                                                                    | stitute XY                                                                                                    |                                                                                                    |                                                                                                    |
|             | GUID                                                                                                    |                                                                                                    | 75dd                                                                                                    | ad3e-5668-41d2                                                                                                    | -hffa-933e594f3c                                                                                                    | cc.                                                                                                    |
|             | PRODUCT ID:                                                                                                    |                                                                                                    |                                                                                                    |                                                                                                    |                                                                                                    |                                                                                                    |
|             | TEMPLATE VEDEIONUE                                                                                                    | <b>.</b>                                                                                                    | LCT.                                                                                                    | 2.0                                                                                                    |                                                                                                    |                                                                                                    |
|             | TEMPLATE VERSION IL                                                                                                    | <i>.</i>                                                                                                    | LOIV                                                                                                    | 2.0                                                                                                    |                                                                                                    |                                                                                                    |
|             | CREATOR:                                                                                                    |                                                                                                    |                                                                                                    |                                                                                                    |                                                                                                    |                                                                                                    |
|             | SHIL:                                                                                                    |                                                                                                    |                                                                                                    |                                                                                                    |                                                                                                    |                                                                                                    |
|             | \$SYS:                                                                                                    |                                                                                                    |                                                                                                    |                                                                                                    |                                                                                                    |                                                                                                    |
|             | SETTINGS:                                                                                                    |                                                                                                    |                                                                                                    |                                                                                                    |                                                                                                    |                                                                                                    |
|             |                                                                                                    |                                                                                                    |                                                                                                    |                                                                                                    |                                                                                                    |                                                                                                    |
|             |                                                                                                    |                                                                                                    |                                                                                                    |                                                                                                    |                                                                                                    |                                                                                                    |
|             | Population                                                                                                    | Parent Name                                                                                                    | #Events                                                                                                    | %Parent                                                                                                    | %Grand Parent                                                                                                    | %Tota                                                                                                    |
|             | All Evente                                                                                                    |                                                                                                    | 100.000                                                                                                    | HHHH                                                                                                    | HHHH                                                                                                    | 100                                                                                                    |
|             | Colle                                                                                                    |                                                                                                    | 00,000                                                                                                    | 00.7                                                                                                    |                                                                                                    | 00.                                                                                                    |
|             | Cells                                                                                                    | Al Events                                                                                                    | 02,077                                                                                                    | 02.7                                                                                                    |                                                                                                    | 02.                                                                                                    |
|             | FSC Singlets                                                                                                    | Cels                                                                                                    | 81,754                                                                                                    | 98.9                                                                                                    | 81.8                                                                                                    | 81.                                                                                                    |
| a fa cha fa | SSC Singlets                                                                                                    | FSC Singl                                                                                                    | 81,671                                                                                                    | 99.9                                                                                                    | 98.8                                                                                                    | 81.                                                                                                    |
|             | Leukocytes                                                                                                    | SSC Singl                                                                                                    | 80.082                                                                                                    | 98.1                                                                                                    | 98.0                                                                                                    | 80.                                                                                                    |
| a harden h  | Lymphocytes                                                                                                    | terms in the second second sec                                                                                                    |                                                                                                    |                                                                                                    |                                                                                                    |                                                                                                    |
|             |                                                                                                    | Leukocytes                                                                                                    | 24 241                                                                                                    | 30.3                                                                                                    | 29.7                                                                                                    | 24                                                                                                    |
|             | Taelle                                                                                                    | Leukocytes                                                                                                    | 24,241                                                                                                    | 30.3                                                                                                    | 29.7                                                                                                    | 24.                                                                                                    |
|             | T cells                                                                                                    | Leukocytes                                                                                                    | 24,241<br>18,523                                                                                                    | 30.3<br>76.4                                                                                                    | 29.7<br>23.1                                                                                                    | 24.<br>18                                                                                                    |
|             | T cells<br>TCRgd+                                                                                                    | Leukocytes<br>Lymphocy<br>T cells                                                                                                    | 24,241<br>18,523<br>602                                                                                                    | 30.3<br>76.4<br>3.3                                                                                                    | 29.7<br>23.1<br>2.5                                                                                                    | 24.<br>18.<br>0.                                                                                                    |
|             | T cells<br>TCRgd+<br>TCRgd-                                                                                                    | Leukocytes<br>Lymphocy<br>T cels                                                                                                    | 24,241<br>18,523<br>602<br>17,860                                                                                                    | 30.3<br>76.4<br>3.3<br>96.4                                                                                                    | 29.7<br>23.1<br>2.5<br>73.7                                                                                                | 24.<br>18.<br>0.<br>17.                                                                                                    |
|             | T cells<br>TCRgd+<br>TCRgd-<br>CD4+CD8-                                                                                                    | Leukocytes<br>Lymphocy<br>T cells<br>T cells<br>TCRgd-                                                                                                    | 24,241<br>18,523<br>602<br>17,860<br>10,270                                                                                                    | 30.3<br>76.4<br>3.3<br>96.4<br>57.5                                                                                                    | 29.7<br>23.1<br>2.5<br>73.7<br>55.4                                                                                        | 24.<br>18.<br>0.<br>17.<br>10.                                                                                                    |
|             | T cells<br>TCRgd+<br>TCRgd-<br>CD4+CD8-<br>CD8+CD4-                                                                                                    | Leukocytes<br>Lymphocy<br>T cells<br>T cells<br>TCRgd-<br>TCRgd-                                                                                                    | 24,241<br>18,523<br>602<br>17,860<br>10,270<br>6,872                                                                                                    | 30.3<br>76.4<br>3.3<br>96.4<br>57.5<br>38.5                                                                                                   | 29.7<br>23.1<br>2.5<br>73.7<br>55.4<br>37.1                                                                                | 24.<br>18.<br>0.<br>17.<br>10.<br>6.                                                                                                    |
|             | T cells<br>TCRgd+<br>TCRgd-<br>CD4+CD8-<br>CD8+CD4-<br>CD8+CD4-<br>CD8+CD8+                                                                                                    | Leukocytes<br>Lymphocy<br>T cells<br>T cells<br>T CRgd-<br>TCRgd-<br>TCRgd-                                                                                                    | 24,241<br>18,523<br>602<br>17,860<br>10,270<br>6,872<br>7                                                                                                    | 30.3<br>76.4<br>3.3<br>96.4<br>57.5<br>38.5<br>0.0                                                                                            | 29.7<br>23.1<br>2.5<br>73.7<br>55.4<br>37.1<br>0.0                                                                         | 24.<br>18.<br>0.<br>17.<br>10.<br>6.<br>0.                                                                                                    |
|             | T cells<br>T cells<br>TCRgd+<br>CD4+CD8-<br>CD4+CD8-<br>CD4+CD8-<br>CD4+CD8+                                                                                                    | Leukocytes<br>Lymphocy<br>T cells<br>T Cells<br>TCRgd-<br>TCRgd-<br>TCRgd-<br>TCRgd-                                                                                                    | 24,241<br>18,523<br>602<br>17,860<br>10,270<br>6,872<br>7<br>640                                                                                                    | 30.3<br>76.4<br>3.3<br>96.4<br>57.5<br>38.5<br>0.0<br>3.6                                                                                     | 29.7<br>23.1<br>2.5<br>73.7<br>55.4<br>37.1<br>0.0<br>3.5                                                                  | 24.<br>18.<br>0.<br>17.<br>10.<br>6.<br>0.                                                                                                    |
|             | CD4+CD8+<br>CD4+CD8+<br>CD4+CD8+<br>CD4+CD8+<br>CD4+CD8+<br>CD4+CD8+<br>CD4+CD8+<br>CD4+CD8+<br>CD4+CD8+<br>CD4+CD8+<br>CD4+CD8-<br>D4+CD8-<br>D4+CD8-<br>D4+CD8-<br>D4+CD8-<br>D4+CD8+<br>D4+CD8+<br>D4+C08+<br>D4+C08+<br>D4+C08+C08+<br>D4+C08+C08+C08+C08+C08+C08+C08+C08+C08+C08 | Leukocytes<br>Lymphocy<br>T cells<br>T cells<br>T CRgd-<br>TCRgd-<br>TCRgd-<br>TCRgd-                                                                                                    | 24,241<br>18,523<br>602<br>17,860<br>10,270<br>6,872<br>7<br>640<br>2,605                                                                                                    | 30.3<br>76.4<br>3.3<br>96.4<br>57.5<br>38.5<br>0.0<br>3.6<br>14 9                                                                             | 29.7<br>23.1<br>2.5<br>73.7<br>55.4<br>37.1<br>0.0<br>3.5                                                                  | 24.<br>18.<br>0.<br>17.<br>10.<br>6.<br>0.<br>0.                                                                                                    |
|             | T cells<br>T CRgd+<br>TCRgd-<br>CD4+CD8-<br>CD4+CD8-<br>CD4+CD8+<br>CD4+CD8-<br>CD4-CD8-<br>CD4-CD8-<br>CD4-CD8-                                                                                                    | Leukocytes<br>Lymphocy<br>T cells<br>T CRgd-<br>TCRgd-<br>TCRgd-<br>TCRgd-<br>TCRgd-<br>TCRgd-                                                                                                    | 24,241<br>18,523<br>602<br>17,860<br>10,270<br>6,872<br>7<br>640<br>3,605                                                                                                    | 30.3<br>76.4<br>3.3<br>96.4<br>57.5<br>38.5<br>0.0<br>3.6<br>14.9                                                                             | 29.7<br>23.1<br>2.5<br>73.7<br>55.4<br>37.1<br>0.0<br>3.5<br>4.5                                                           | 24.<br>18.<br>0.<br>17.<br>10.<br>6.<br>0.<br>0.<br>3.                                                                                                    |
|             | T cells<br>T cells<br>CD4+CD8-<br>CD4+CD8-<br>CD4+CD8-<br>CD4+CD8-<br>CD4-CD8-<br>B cells<br>B cells                                                                                                    | Leukocytes<br>Lymphacy<br>T cels<br>T cels<br>T CRgd-<br>T CRgd-<br>T CRgd-<br>T CRgd-<br>T CRgd-<br>CRgd-<br>Lymphacy<br>B cels                                                                                                    | 24,241<br>18,523<br>602<br>17,860<br>10,270<br>6,872<br>7<br>640<br>3,605<br>2,096                                                                                             | 30.3<br>76.4<br>3.3<br>96.4<br>57.5<br>38.5<br>0.0<br>3.6<br>14.9<br>58.1                                                                     | 29.7<br>23.1<br>2.5<br>73.7<br>55.4<br>37.1<br>0.0<br>3.5<br>4.5<br>8.6                                                    | 24.<br>18.<br>0.<br>17.<br>10.<br>6.<br>0.<br>0.<br>0.<br>3.<br>2.                                                                                                    |
|             | T cells           T cells           TCRgd+           CD4+CD8-           CD4+CD8-           CD4+CD8-           CD4+CD8-           CD4+CD8-           SlgK           slgL                                                                                                    | Leukocytes<br>Lymphocy<br>T cels<br>T CRgd-<br>TCRgd-<br>TCRgd-<br>TCRgd-<br>TCRgd-<br>TCRgd-<br>B cels<br>B cels                                                                                                    | 24,241<br>18,523<br>602<br>17,860<br>10,270<br>6,872<br>7<br>640<br>3,605<br>2,096<br>1,492                                                                                    | 30.3<br>76.4<br>3.3<br>96.4<br>57.5<br>38.5<br>0.0<br>3.6<br>14.9<br>58.1<br>41.4                                                             | 29.7<br>23.1<br>2.5<br>73.7<br>55.4<br>37.1<br>0.0<br>3.5<br>4.5<br>8.6<br>8.6<br>6.2                                      | 24.<br>18.<br>0,<br>17.<br>10.<br>6.<br>0,<br>0.<br>3.<br>3.<br>2.<br>1.                                                                                                    |
|             | T cells<br>T CRgd+<br>CD4+CD8-<br>CD4+CD8-<br>CD4+CD8-<br>CD4+CD8-<br>B cells<br>8 lgL<br>NOT(T cells OR B cells                                                                                                    | Leukocytes<br>Lymphacy<br>T cels<br>T cels<br>T CRgd-<br>TCRgd-<br>TCRgd-<br>TCRgd-<br>TCRgd-<br>TCRgd-<br>DCRgd-<br>DCRG-<br>DCRG-<br>DCRG-                                                                                                    | 24,241<br>18,523<br>602<br>17,860<br>10,270<br>6,872<br>7<br>640<br>3,605<br>2,096<br>1,492<br>2,113                                                                           | 30.3<br>764<br>3.3<br>964<br>57.5<br>38.5<br>0.0<br>3.6<br>14.9<br>58.1<br>41.4<br>8.7                                                        | 29.7<br>23.1<br>2.5<br>73.7<br>55.4<br>37.1<br>0.0<br>3.5<br>4.5<br>8.6<br>62<br>2.6                                       | 24.<br>18.<br>0.<br>17.<br>10.<br>6.<br>0.<br>0.<br>3.<br>2.<br>1.<br>2.                                                                                                    |
|             | T cells<br>T CRgd+<br>CD4+CD8-<br>CD4+CD8-<br>CD4+CD8-<br>CD4+CD8-<br>B cells<br>sigK<br>sigK<br>sigK<br>sigK<br>sigK<br>sigK<br>sigK<br>sigK<br>sigK<br>sigK<br>sigK<br>NK cells                                                                                                    | Leukocytes<br>Lymphocy<br>T cels<br>T CRgd-<br>T CRgd-<br>T CRgd-<br>T CRgd-<br>T CRgd-<br>Lymphocy<br>B cels<br>Upmphocy<br>NOT (T ce                                                                                                    | 24,241<br>18,523<br>602<br>17,860<br>10,270<br>6,872<br>7<br>640<br>3,605<br>2,096<br>1,492<br>2,113<br>2,080                                                                  | 30.3<br>76.4<br>3.3<br>96.4<br>57.5<br>38.5<br>0.0<br>3.6<br>14.9<br>58.1<br>41.4<br>41.4<br>8.7<br>98.4                                      | 29.7<br>23.1<br>2.5<br>5.4<br>37.1<br>0.0<br>3.5<br>4.5<br>8.6<br>6.2<br>2.6<br>6<br>8.6                                   | 24.<br>18<br>0.<br>17<br>10.<br>6.<br>0.<br>0.<br>3.<br>2.<br>1.<br>2.<br>2.<br>2.                                                                                                    |
|             | T cells<br>T Cells<br>T CRgd+<br>CD4+CD8+<br>CD4+CD8+<br>CD4+CD8+<br>CD4+CD8+<br>D CD4+CD8+<br>B cells<br>sigL<br>NOT(T cells OR B cells<br>NK cells                                                                                                    | Leukocytes<br>Lymphocy<br>T cels<br>T cels<br>T CRgd-<br>TCRgd-<br>TCRgd-<br>TCRgd-<br>TCRgd-<br>Lymphocy<br>B cels<br>) Lymphocy<br>NOT(T ce                                                                                                    | 24,241<br>18,523<br>602<br>17,860<br>10,270<br>6,872<br>7<br>640<br>3,605<br>2,096<br>1,492<br>2,113<br>2,080                                                                  | 30.3<br>76.4<br>3.3<br>96.4<br>57.5<br>38.5<br>0.0<br>3.6<br>14.9<br>58.1<br>41.4<br>8.7<br>98.4                                              | 29.7<br>23.1<br>2.5<br>73.7<br>55.4<br>37.1<br>0.0<br>3.5<br>4.5<br>6<br>6.2<br>2.6<br>8.6<br>8.6                          | 24.<br>18.<br>0.<br>17.<br>10.<br>6.<br>0.<br>0.<br>3.<br>2.<br>1.<br>2.<br>2.                                                                                                    |
|             | T cells<br>T CRgd+<br>TCRgd+<br>CD4+CD8-<br>CD4+CD8-<br>CD4+CD8-<br>B cells<br>sigk<br>sigk<br>NOT(T cells OR B cells                                                                                                    | Leukocytes<br>Lymphocy<br>T cels<br>T cels<br>T CRgd-<br>T CRgd-<br>T CRgd-<br>T CRgd-<br>T CRgd-<br>B cels<br>B cels<br>B cels<br>D Lymphocy<br>NOT(T ce                                                                                                    | 24,241<br>18,523<br>602<br>17,860<br>10,270<br>6,872<br>7<br>640<br>3,605<br>2,096<br>1,492<br>2,113<br>2,080                                                                  | 30.3<br>76.4<br>3.3<br>96.4<br>57.5<br>38.5<br>0.0<br>3.6<br>14.9<br>58.1<br>41.4<br>8.1<br>41.4<br>8.7<br>98.4                               | 29.7<br>23.1<br>2.5<br>73.7<br>55.4<br>37.1<br>0.0<br>3.5<br>4.5<br>4.5<br>8.6<br>6.2<br>2.6<br>6<br>8.6                   | 24.<br>18.<br>0,<br>17.<br>10.<br>6.<br>0,<br>0,<br>3.<br>2.<br>1.<br>2.<br>2.                                                                                                    |
|             | T cells<br>T Chg4<br>T Chg4<br>CD4+CD8<br>CD4+CD8-<br>CD4+CD8-<br>CD4+CD8-<br>B cells<br>sigK<br>sigL<br>NOTT cells OR B cells<br>NK cells                                                                                                    | Leukoytes<br>Lymphoz<br>T cels<br>T cels<br>T CRgd-<br>T CRgd-<br>T CRgd-<br>T CRgd-<br>T CRgd-<br>T CRgd-<br>B cels<br>) Lymphozy<br>NOT(T ce                                                                                                    | 24,241<br>18,523<br>602<br>17,860<br>10,270<br>6,872<br>7<br>640<br>3,605<br>2,096<br>1,492<br>2,113<br>2,080                                                                  | 30.3<br>76.4<br>3.3<br>96.4<br>57.5<br>38.5<br>0.0<br>3.6<br>14.9<br>58.1<br>41.4<br>8.7<br>98.4                                              | 29.7<br>23.1<br>2.5<br>73.7<br>55.4<br>37.1<br>0.0<br>3.5<br>4.5<br>8.6<br>6.2<br>2.6<br>8.6                               | 24.<br>18.<br>0.<br>17.<br>10.<br>6.<br>0.<br>0.<br>0.<br>3.<br>2.<br>1.<br>2.<br>2.                                                                                                    |
|             | T cello<br>TCRgd-<br>TCRgd-<br>CD4-CD8-<br>CD4-CD8-<br>CD4-CD8-<br>CD4-CD8-<br>CD4-CD8-<br>CD4-CD8-<br>CD4-CD8-<br>SigK<br>sigK<br>sigL<br>NK cells                                                                                                    | Leukoytes<br>Lymphozy<br>T cels<br>T cels<br>T CRgd-<br>T CRgd-<br>T CRgd-<br>T CRgd-<br>T CRgd-<br>T CRgd-<br>S cels<br>S cels<br>Lymphozy<br>NOT(T ce                                                                                                    | 24,241<br>18,523<br>602<br>17,860<br>10,270<br>6,872<br>7<br>640<br>3,605<br>2,096<br>1,492<br>2,113<br>2,080                                                                  | 30.3<br>76.4<br>3.3<br>96.4<br>57.5<br>38.5<br>0.0<br>3.6<br>14.9<br>58.1<br>41.4<br>8.7<br>98.4                                              | 29.7<br>23.1<br>2.5<br>73.7<br>55.4<br>37.1<br>0.0<br>3.5<br>4.5<br>8.6<br>6.2<br>2.6<br>8.6                               | 24.<br>18.<br>0,<br>17.<br>10.<br>6.<br>0.<br>0.<br>3.<br>2.<br>1.<br>2.<br>2.                                                                                                    |
|             | T cells<br>T CRg4<br>T CRg4<br>CD4+CD8-<br>CD4+CD8-<br>CD4+CD8-<br>CD4+CD8-<br>B cells<br>slgK<br>slgL<br>NCT cells OR B cells                                                                                                    | Leukoytes<br>Lymphacy<br>T cels<br>T Cels<br>T CRgd-<br>TCRgd-<br>TCRgd-<br>TCRgd-<br>TCRgd-<br>Lymphocy<br>B cels<br>B cels<br>B cels                                                                                                    | 24,241<br>18,523<br>602<br>17,860<br>10,270<br>6,872<br>7<br>7<br>640<br>3,605<br>2,096<br>1,492<br>2,113<br>2,080                                                             | 30.3<br>76.4<br>3.3<br>96.4<br>57.5<br>38.5<br>0.0<br>3.6<br>14.9<br>58.1<br>41.4<br>8.7<br>98.4                                              | 29.7<br>23.1<br>2.5<br>73.7<br>55.4<br>37.1<br>0.0<br>3.5<br>4.5<br>8.6<br>6.2<br>2.6<br>8.6                               | 24.<br>18.<br>0.<br>17.<br>10.<br>6.<br>0.<br>0.<br>0.<br>0.<br>0.<br>0.<br>0.<br>0.<br>0.<br>0.<br>0.<br>0.<br>0.                                                                                                    |
|             | Totlogia<br>TCRgd-<br>TCRgd-<br>CD4+CD8-<br>CD4+CD8-<br>CD4+CD8-<br>CD4+CD8-<br>CD4-CD8-<br>B cells<br>sigk<br>sigL<br>NOT(T cels OR B cells<br>NK cells                                                                                                    | Leukoytes<br>Lymphoz<br>T cels<br>T cels<br>T CRgd-<br>T CRgd-<br>T CRgd-<br>T CRgd-<br>T CRgd-<br>T CRgd-<br>S cels<br>S cels<br>D Lymphoz<br>NOT(T ce                                                                                                    | 24,241<br>18,523<br>602<br>17,860<br>10,270<br>6,872<br>7<br>640<br>3,605<br>2,096<br>1,492<br>2,113<br>2,080                                                                  | 00.3<br>76.4<br>3.3<br>96.4<br>57.5<br>38.5<br>0.0<br>3.6<br>14.9<br>58.1<br>41.4<br>8.7<br>98.4                                              | 297<br>231<br>25<br>737<br>554<br>371<br>00<br>35<br>455<br>86<br>62<br>266<br>86                                          | 24.<br>18.<br>0.<br>17.<br>10.<br>6.<br>0.<br>0.<br>3.<br>2.<br>1.<br>2.<br>2.                                                                                                    |
|             | T cells<br>TCRgd-<br>TCRgd-<br>CD4-CD8-<br>CD4-CD8-<br>CD4-CD8-<br>CD4-CD8-<br>CD4-CD8-<br>CD4-CD8-<br>CD4-CD8-<br>CD4-CD8-<br>CD4-CD8-<br>B cells<br>algK<br>algK<br>NOTT cells OR B cells                                                                                                    | Leukoytes<br>Lymphacy<br>T cels<br>T Cels<br>T CRgd-<br>TCRgd-<br>TCRgd-<br>TCRgd-<br>TCRgd-<br>Lymphocy<br>B cels<br>B cels<br>B cels                                                                                                    | 24,241<br>18,523<br>602<br>17,860<br>10,270<br>6,872<br>7<br>7<br>640<br>3,805<br>2,096<br>1,492<br>2,113<br>2,080                                                             | 00.3<br>76.4<br>3.3<br>96.4<br>57.5<br>38.5<br>0.0<br>3.6<br>14.9<br>58.1<br>41.4<br>8.7<br>98.4                                              | 297<br>231<br>25<br>737<br>554<br>371<br>00<br>35<br>45<br>8.6<br>62<br>2.6<br>8.6<br>8.6                                  | 24.<br>18.<br>0.<br>17.<br>10.<br>6.<br>0.<br>0.<br>3.<br>2.<br>2.<br>2.                                                                                                    |
|             | T CrBgd+<br>TCRgd+<br>TCRgd+<br>CD4+CD8-<br>CD4+CD8-<br>CD4+CD8-<br>CD4+CD8-<br>CD4-CD8-<br>B cells<br>algK<br>algK<br>algK<br>NOT(T cells OR B cells                                                                                                    | Leukoptes<br>Lymohacy<br>T cels<br>T CRgd-<br>T CRgd-<br>T CRgd-<br>T CRgd-<br>T CRgd-<br>T CRgd-<br>T CRgd-<br>T CRgd-<br>T CRgd-<br>B cels<br>B cels<br>D Lymphacy<br>NOT(T ce                                                                                                    | 24,241<br>18,523<br>602<br>17,860<br>10,270<br>6,872<br>7<br>640<br>3,605<br>2,096<br>1,492<br>2,113<br>2,080                                                                  | 00,3<br>76,4<br>3,3<br>96,4<br>57,5<br>38,5<br>0,0<br>3,6<br>14,9<br>58,1<br>41,4<br>8,7<br>98,4                                              | 297<br>231<br>25<br>737<br>554<br>371<br>00<br>35<br>455<br>86<br>62<br>266<br>86                                          | 24,<br>18,<br>0,<br>17,<br>10,<br>6,<br>0,<br>0,<br>0,<br>3,<br>2,<br>1,<br>2,<br>2,<br>2,<br>2,<br>2,<br>2,<br>2,<br>2,<br>2,<br>2,<br>2,<br>2,<br>2,                                                                                                    |
|             | T cclad<br>T Cftad+<br>T Cftad+<br>T Cftad-<br>CD4+CD8-<br>CD4+CD8-<br>CD4+CD8-<br>CD4-CD8-<br>B cells<br>SigN<br>NK cells                                                                                                    | Leukortes<br>Lymphocy<br>T cels<br>T CRgd-<br>TCRgd-<br>TCRgd-<br>TCRgd-<br>TCRgd-<br>Lymphocy<br>B cels<br>Lymphocy                                                                                                    | 24,241<br>18,523<br>602<br>17,860<br>10,270<br>6,872<br>7<br>640<br>3,605<br>2,096<br>1,492<br>2,113<br>2,080                                                                  | 00,3<br>76,4<br>3,3<br>96,4<br>57,5<br>38,5<br>0,0<br>0,3<br>6,0<br>14,9<br>58,1<br>41,4<br>8,7<br>98,4                                       | 297<br>231<br>2.5<br>73.7<br>55.4<br>37.1<br>0.0<br>3.5<br>4.5<br>8.6<br>62<br>2.2.6<br>8.6                                | 24.<br>18.<br>0.<br>17.<br>10.<br>6.<br>0.<br>0.<br>0.<br>0.<br>0.<br>0.<br>0.<br>0.<br>0.<br>0.<br>0.<br>0.<br>0.                                                                                                    |
|             | T Crads<br>TCRgds<br>TCRgds<br>CD4+CD8<br>CD4+CD8<br>CD4+CD8<br>CD4+CD8<br>CD4+CD8<br>B cells<br>sigk<br>sigk<br>NOT(T cells OR B cells<br>NK cells                                                                                                    | Leukocytes<br>Lymphocy<br>T cells<br>T CRgd-<br>TCRgd-<br>TCRgd-<br>TCRgd-<br>TCRgd-<br>B cells<br>B cells<br>B cells<br>NOT(T ce                                                                                                    | 24.241<br>18.523<br>602<br>17.860<br>10.270<br>6.872<br>7<br>640<br>3.605<br>2.996<br>1.492<br>2.113<br>2.080                                                                  | 30,3<br>76,4<br>3,3<br>96,4<br>57,5<br>38,5<br>0,0<br>3,6<br>14,9<br>58,1<br>41,4<br>8,7<br>98,4                                              | 297<br>231<br>257<br>737<br>554<br>371<br>0.0<br>355<br>45<br>86<br>62<br>26<br>886                                        | 24<br>18<br>0<br>17<br>10<br>6<br>0<br>0<br>0<br>3<br>2<br>1<br>1<br>2<br>2<br>1<br>2                                                                                                    |
|             | T cclag -<br>TCRgd+<br>TCRgd+<br>CD4+CD8-<br>CD4+CD8-<br>CD4+CD8-<br>CD4+CD8-<br>CD4+CD8-<br>B cells<br>algK<br>algK<br>algK<br>NOT(T cells OR B cells                                                                                                    | Leukoptes<br>Lymphocy<br>T cels<br>T CRgd-<br>TCRgd-<br>TCRgd-<br>TCRgd-<br>TCRgd-<br>Lymphocy<br>B cels<br>Lymphocy                                                                                                    | 24,241<br>18,523<br>602<br>17,860<br>10,270<br>6,872<br>7<br>640<br>3,605<br>2,096<br>1,492<br>2,113<br>2,080                                                                  | 30.3<br>76.4<br>3.3<br>96.4<br>57.5<br>0.0<br>3.6<br>14.9<br>58.1<br>41.4<br>8.7<br>98.4                                                      | 297<br>231<br>255<br>737<br>554<br>371<br>0.0<br>355<br>4.5<br>8.6<br>6.2<br>2.6<br>8.6                                    | 24<br>18<br>0<br>17<br>10<br>0<br>0<br>0<br>3<br>3<br>2<br>2<br>1<br>2<br>2<br>2                                                                                                    |
|             | T ccells<br>TCRg4+<br>TCRg4+<br>CD4+CD8-<br>CD4+CD8-<br>CD4+CD8-<br>CD4+CD8-<br>CD4+CD8-<br>CD4+CD8-<br>B cells<br>sigl.<br>NOTT cells OR B cells                                                                                                    | Leukoptes<br>Lymphoz<br>T cels<br>T CRg4-<br>TCRg4<br>TCRg4<br>TCRg4<br>CCRg4<br>Lymphoz<br>NOT(T ce                                                                                                    | 24,241<br>18,523<br>602<br>017,260<br>10,270<br>6,872<br>7<br>7<br>640<br>3,605<br>2,096<br>1,492<br>2,113<br>2,080                                                            | 00.3<br>76.4<br>76.4<br>77.5<br>80.0<br>3.6<br>14.9<br>58.1<br>41.4<br>87.7<br>98.4                                                           | 237<br>231<br>255<br>737<br>554<br>371<br>00<br>3.5<br>455<br>6.6<br>6.2<br>2.2<br>6<br>8.6                                | 24<br>18<br>0<br>17<br>10<br>6<br>0<br>0<br>0<br>3<br>2<br>1<br>1<br>2<br>2<br>1<br>1<br>2<br>2                                                                                                    |
|             | T Cr6gd+<br>TCRgd+<br>TCRgd+<br>CD4+CD8-<br>CD4+CD8-<br>CD4+CD8-<br>CD4-CD8-<br>B cells<br>algK<br>algK<br>algK<br>NOT(T cells OR B cells                                                                                                    | Leukocytes<br>Lymphocy<br>T cells<br>T Cells<br>T CRgd-<br>T CRgd-<br>T CRgd-<br>T CRgd-<br>T CRgd-<br>T CRgd-<br>B cells<br>B cells<br>B cells<br>B cells                                                                                                    | 24,241<br>18,523<br>602<br>17,8800<br>10,270<br>6,872<br>77<br>640<br>3,605<br>2,096<br>1,492<br>2,113<br>2,080                                                                | 00.3<br>76.4<br>96.4<br>97.5<br>00.0<br>3.6<br>14.9<br>9.5<br>8.1<br>41.4<br>8.7<br>98.4                                                      | 23.7<br>23.1<br>2.5<br>73.7<br>55.4<br>37.1<br>00<br>3.5<br>8.6<br>6.2<br>2.6<br>8.6                                       | 24<br>18<br>0<br>17<br>10<br>6<br>0<br>0<br>0<br>3<br>3<br>2<br>2<br>1<br>2<br>2                                                                                                    |
|             | T cclad<br>TCRad+<br>TCRad+<br>CD4+CD8-<br>CD4+CD8-<br>CD4+CD8-<br>CD4-CD8-<br>B cells<br>sigK<br>sigI<br>VIT cells<br>NK cells                                                                                                    | Leukoytes<br>Lymphocy<br>T cells<br>T CRgd-<br>T CRgd-<br>T CRgd-<br>T CRgd-<br>T CRgd-<br>T CRgd-<br>T CRgd-<br>T CRgd-<br>Notropy CRgd-<br>B cells<br>B cells<br>B cells                                                                                                    | 24,241<br>18,523<br>602<br>17,8600<br>10,270<br>6,877<br>6,00<br>3,605<br>2,096<br>1,492<br>2,113<br>2,080                                                                     | 0.3<br>76.4<br>3.3<br>86.4<br>57.5<br>88.5<br>88.5<br>14.9<br>58.1<br>41.4<br>8.7<br>98.4                                                     | 29.7<br>23.1<br>7,5<br>7,5<br>55.4<br>37.1<br>0.0<br>3.5<br>8.6<br>6.2<br>2.6<br>8.6<br>8.6                                | 24<br>18<br>0,<br>17,<br>10,<br>0,<br>0,<br>0,<br>3,<br>2,<br>1,<br>2,<br>2,<br>1,<br>2,<br>2,<br>1,<br>2,<br>2,<br>1,<br>2,<br>2,<br>1,<br>2,<br>2,<br>1,<br>2,<br>2,<br>1,<br>2,<br>2,<br>1,<br>2,<br>2,<br>1,<br>2,<br>1,<br>2,<br>2,<br>2,<br>2,<br>2,<br>1,<br>2,<br>2,<br>2,<br>2,<br>2,<br>2,<br>2,<br>2,<br>2,<br>2,<br>2,<br>2,<br>2, |
|             | T CR84+<br>TCR84+<br>TCR84+<br>CD4+CD8-<br>CD4+CD8-<br>CD4+CD8-<br>CD4+CD8+<br>CD4+CD8+<br>CP4+CD8+<br>GP4+CD8+<br>GP4+CD8+<br>GP4+CD8+<br>Style<br>style<br>NOTT cells OR B cells                                                                                                    | Leukoytes<br>Lymphocy<br>T Cells<br>T Cells<br>T Cell                                                                                                    | 24,241<br>18,523<br>602<br>17,860<br>10,270<br>6,872<br>7<br>6,40<br>3,605<br>2,066<br>1,492<br>2,113<br>2,080                                                                 | 30.3<br>76.4<br>3.3<br>96.4<br>57.5<br>38.5<br>5.8<br>5.5<br>0.0<br>0.0<br>6.0<br>14.9<br>55.1<br>41.4<br>8.7<br>98.4                         | 297<br>2311<br>25<br>7377<br>554<br>3711<br>00<br>35<br>45<br>86<br>62<br>266<br>86<br>86                                  | 24<br>24<br>18<br>0<br>17<br>10<br>0<br>0<br>0<br>0<br>3<br>2<br>1<br>1<br>2<br>2<br>2                                                                                                    |
|             | T collo Jus<br>T CRgd+<br>T CRgd+<br>CD4+CD8-<br>CD4+CD8-<br>CD4+CD8-<br>CD4-CD8-<br>B cells<br>a JgK<br>a JgK<br>a JgK<br>NK cells                                                                                                    | Leukoptes<br>Umphocy<br>T cells<br>T cells                                                                                                    | 24,241 18,523 602 17,860 10,270 6,877 6,07 6,07 6,07 3,605 2,096 1,452 2,113 2,080                                                                                             | 00.3<br>76.4<br>96.4<br>57.5<br>00<br>3.6<br>14.9<br>95.8<br>14.9<br>95.8<br>14.9<br>98.4                                                     | 237<br>2311<br>25<br>7377<br>554<br>3711<br>00<br>35<br>45<br>86<br>62<br>26<br>6<br>86                                    | 24<br>18<br>0,<br>17,<br>10,<br>0,<br>0,<br>0,<br>3,<br>3,<br>2,<br>1,<br>2,<br>2,<br>2,<br>2,<br>2,<br>2,<br>2,<br>2,<br>2,<br>2,<br>2,<br>2,<br>2,                                                                                                    |
|             | T ccells (J-20<br>TCRad+<br>TCRad+<br>CD4+CD8-<br>CD4+CD8-<br>CD4+CD8-<br>CD4+CD8-<br>CD4+CD8-<br>B cells<br>S cells<br>S cells<br>NK cells                                                                                                    | Leukoytes<br>Umphocy<br>T Cells<br>T Cells                                                                                                    | 24,241<br>18,523<br>602<br>17,860<br>10,270<br>6,872<br>7<br>6,40<br>3,605<br>2,066<br>2,066<br>2,060                                                                          | 30.3<br>76.4<br>3.3<br>96.4<br>57.5<br>38.5<br>7.5<br>0.0<br>0.0<br>0.6<br>14.9<br>58.1<br>41.4<br>41.4<br>41.4<br>98.4                       | 297<br>2311<br>25<br>7377<br>554<br>554<br>554<br>554<br>554<br>554<br>652<br>266<br>86<br>86<br>86<br>86                  | 24<br>24<br>8<br>0<br>17<br>10<br>0<br>0<br>0<br>0<br>0<br>0<br>0<br>0<br>0<br>0<br>0<br>0<br>0<br>0<br>0<br>0                                                                                                    |
|             | T Crayd-<br>TCRgd-<br>TCRgd-<br>CD4-CD8-<br>CD4-CD8-<br>CD4-CD8-<br>CD4-CD8-<br>B cells<br>sigK<br>sigK<br>sigL<br>NOT(T cells OR B cells                                                                                                    | Leukostes<br>Lymohocy<br>Toels<br>Toels                                                                                                    | 24,241<br>18,523<br>602<br>17,860<br>10,270<br>6,872<br>7<br>640<br>3,605<br>2,096<br>1,492<br>2,113<br>2,080                                                                  | 30.3<br>764<br>3.3<br>964<br>575<br>88.5<br>7.5<br>88.5<br>0.0<br>3.6<br>14.9<br>58.1<br>41.4<br>8.7<br>98.4                                  | 297<br>2311<br>25<br>7377<br>554<br>3711<br>00<br>35<br>45<br>86<br>62<br>266<br>86                                        | 24<br>24<br>0<br>0<br>17<br>10<br>6<br>0<br>0<br>0<br>3<br>2<br>1<br>2<br>2<br>2<br>2<br>2<br>2<br>2<br>2<br>2<br>2<br>2<br>2<br>2                                                                                                    |
|             | T Crad+<br>TCRad+<br>TCRad+<br>CD4+CD8-<br>CD4+CD8-<br>CD4+CD8-<br>CD4+CD8-<br>CD4+CD8-<br>B cells<br>sigL<br>B cells<br>sigL<br>NOT(T cells OR B cells                                                                                                    | Leukostes<br>Lymohocy<br>T cels<br>T cels                                                                                                    | 24,241<br>18,523<br>602<br>17,860<br>10,270<br>6,872<br>7<br>640<br>3,605<br>2,066<br>1,452<br>2,113<br>2,080                                                                  | 30.3<br>764<br>33<br>964.4<br>57.5<br>38.5<br>7.5<br>0.0<br>3.6<br>14.9<br>58.1<br>41.4<br>8.7<br>98.4                                        | 237<br>2311<br>25<br>7377<br>554<br>3711<br>00<br>35<br>45<br>86<br>62<br>26<br>8<br>86                                    | 24<br>24<br>18<br>0<br>7<br>10<br>6<br>0<br>0<br>0<br>0<br>0<br>0<br>0<br>0<br>0<br>0<br>0<br>0<br>0                                                                                                    |
|             | T ccele<br>T CRad+<br>T CRad+<br>T CRad+<br>CD4+CD8-<br>CD4+CD8-<br>CD4+CD8-<br>CD4+CD8-<br>CD4+CD8-<br>B cells<br>■ sigl.<br>NK cells                                                                                                    | Leukostes<br>Lymohocy.<br>T cols<br>T CRd-<br>T CRd-<br>T CRD-<br>T CRD-<br>T C | 24,241<br>18,523<br>602<br>17,860<br>10,270<br>6,872<br>7<br>3,666<br>2,266<br>2,262<br>1,422<br>1,422<br>1,422<br>1,422<br>1,422<br>1,422<br>1,422<br>1,422<br>1,421<br>2,080 | 30.3<br>764<br>3.3<br>964<br>57.5<br>38.5<br>38.5<br>0.0<br>3.6<br>14.9<br>5.6<br>1<br>4.9<br>7<br>8.4<br>9<br>8.4                            | 23.7<br>23.1<br>2.5<br>73.7<br>55.4<br>37.1<br>0.0<br>3.5<br>4.5<br>8.6<br>6.6<br>8.6<br>8.6<br>8.6                        | 24<br>18<br>18<br>0<br>7<br>10<br>6<br>0<br>0<br>0<br>0<br>0<br>0<br>0<br>0<br>0<br>0<br>0<br>0<br>0<br>0<br>0<br>0<br>0                                                                                                    |
|             | T Crad-<br>TCRgd+<br>TCRgd+<br>CD4+CD8-<br>CD4+CD8-<br>CD4+CD8-<br>CD4+CD8-<br>D4+CD8-<br>B cells<br>algL<br>NOT(T cells OR B cells<br>NK cells                                                                                                    | Leukoytes<br>Lymohovy-<br>T Cells<br>T Cells<br>T Cells<br>T Charles<br>T Charles T Charles<br>T Charles<br>T                                                                                                    | 24,241<br>18,523<br>602<br>17,860<br>10,270<br>6,872<br>7<br>640<br>3,605<br>2,096<br>1,492<br>2,113<br>2,080                                                                  | 30.3<br>764<br>33<br>964.4<br>57.5<br>38.5<br>5.8<br>57.5<br>0.0<br>0.3<br>6.0<br>14.9<br>581.1<br>41.4<br>87.7<br>98.4                       | 237<br>231<br>25<br>737<br>554<br>371<br>00<br>35<br>45<br>62<br>26<br>86<br>86<br>86<br>86                                | 24<br>18<br>10<br>10<br>10<br>10<br>10<br>10<br>10<br>10<br>10<br>10                                                                                                    |
|             | T Crain<br>TCRad+<br>TCRad+<br>CD4+CD8-<br>CD4+CD8-<br>CD4+CD8-<br>CD4-CD8-<br>B cells<br>sigK<br>sigI<br>HCT cells<br>HK cells                                                                                                    | Leukostes<br>Lymohocy<br>T. cels<br>T. cels<br>T. cel                                                                                                    | 24,241<br>18,523<br>602<br>17,860<br>10,270<br>6,872<br>7<br>640<br>3,665<br>2,086<br>2,086<br>2,086<br>2,080                                                                  | 30.3<br>764<br>3.3<br>964.4<br>957.5<br>3855<br>0.0<br>3.6<br>14.9<br>9.5<br>81.1<br>41.4<br>8.7<br>9.84                                      | 237<br>231<br>25<br>73.7<br>55.4<br>37.1<br>00<br>35<br>45<br>86<br>62<br>26<br>6<br>86                                    |                                                                                                    |
|             | T CrBd+<br>TCRd+<br>TCRd+<br>TCRd-<br>CD4+CD8-<br>CD4+CD8-<br>CD4+CD8-<br>CD4+CD8-<br>CD4+CD8-<br>CP4+CD8-<br>GP4+CD8-<br>GP4+CD8-<br>GP4+CD8-<br>HOTT Cells OR B cells                                                                                                    | Leukoytes     Lymohocy     Toels     Toels     T                                                                                                    | 24,241<br>18,523<br>602<br>17,860<br>10,270<br>6,877<br>870<br>3,605<br>3,605<br>2,096<br>1,452<br>2,080                                                                       | 00.3<br>764.3<br>3.3<br>964.4<br>77.5<br>38.5<br>0.0<br>0.3<br>6<br>14.9<br>264.4<br>8.7<br>98.4                                              | 23.7<br>23.1<br>2.5<br>73.7<br>55.4<br>37.1<br>0.0<br>3.5<br>4.5<br>8.6<br>8.6<br>8.6<br>8.6                               | 24<br>18<br>0<br>0<br>17<br>7<br>10<br>6<br>0<br>0<br>0<br>0<br>0<br>0<br>0<br>0<br>0<br>0<br>0<br>0<br>0<br>0<br>0<br>0<br>0                                                                                                    |
|             | T Crad+<br>TCRad+<br>TCRad+<br>CD4+CD8-<br>CD4+CD8-<br>CD4+CD8-<br>CD4+CD8-<br>CD4+CD8-<br>B cells<br>algL<br>NC(TCcals OR B cells<br>algL<br>NC(TCcals OR B cells                                                                                                    | Leukostes<br>Lymohocy<br>T Celis<br>T Celis<br>T Celis<br>T Chigd-<br>T Chigd-<br>T Chi                                                                                                    | 24,241<br>18,523<br>602<br>17,860<br>6,877<br>6,40<br>3,605<br>2,096<br>1,492<br>2,113<br>2,080                                                                                | 30.3<br>76.4<br>3.3<br>96.4<br>7.5<br>8.5<br>8.5<br>9.0<br>9.6<br>9.6<br>9.5<br>9.5<br>9.5<br>9.5<br>9.5<br>9.5<br>9.5<br>9.5<br>9.5<br>9.5   | 237<br>231<br>25<br>737<br>554<br>371<br>005<br>45<br>45<br>45<br>45<br>45<br>45<br>45<br>45<br>45<br>45<br>45<br>45<br>45 | 24,<br>18,<br>0,<br>17,<br>10,<br>6,<br>0,<br>0,<br>0,<br>0,<br>0,<br>0,<br>0,<br>0,<br>0,<br>0,<br>0,<br>0,<br>0,                                                                                                    |
|             | T colls (Job<br>TCRad+<br>TCRad+<br>TCRad+<br>CD4+CD8-<br>CD4+CD8-<br>CD4+CD8-<br>CD4+CD8-<br>CD4+CD8-<br>CD4+CD8-<br>CD4+CD8-<br>B cells<br>S cells<br>S cells<br>NK cells                                                                                                    | Leukostes<br>Lymphory<br>TroBis<br>TroBis<br>TrCBid<br>TrCBid<br>T    | 24,241<br>18,523<br>602<br>17,860<br>6,872<br>6,872<br>6,872<br>6,872<br>2,086<br>1,482<br>2,113<br>2,080                                                                      | 30.3<br>764<br>3.3<br>964<br>57.5<br>38.5<br>0.0<br>3.6<br>14.9<br>561<br>4.4<br>7<br>88.4<br>98.4                                            | 23.7<br>23.1<br>2.5<br>73.7<br>55.4<br>37.1<br>0.0<br>3.5<br>4.5<br>8.6<br>2.6<br>8.6<br>8.6<br>8.6<br>8.6                 | 24<br>18:4<br>00<br>177:<br>10<br>6:0<br>0<br>0<br>0<br>0<br>0<br>0<br>0<br>0<br>0<br>0<br>0<br>0<br>0<br>0<br>0<br>0<br>0                                                                                                    |
|             | T CRad+<br>TCRad+<br>TCRad+<br>CD4+CD8-<br>CD4+CD8-<br>CD4+CD8-<br>CD4+CD8-<br>CD4+CD8-<br>CD4+CD8-<br>CD4+CD8-<br>CD4+CD8-<br>CD4+CD8-<br>CD4+CD8-<br>CD4+CD8-<br>CD4-CD8-<br>CD4-<br>CD4-CD8-<br>CD4-CD8-<br>CD4-CD8-<br>CD4-CD8-<br>CD4-CD8-<br>CD4-CD8-<br>CD4-CD8-<br>CD4-CD8-<br>CD4-CD8-<br>CD4-CD8-<br>CD4-CD8-<br>CD4-CD8-<br>CD4-CD8-<br>CD4-CD8-<br>CD4-<br>CD4-CD8-<br>CD4-<br>CD4-<br>CD4-CD8-<br>CD4-<br>CD4-<br>CD4-<br>CD4-<br>CD4-<br>CD4-<br>CD4-<br>CD4                                                                                                    | Leukoytes<br>Lymohovy-<br>Toelis<br>Toelis<br>Toelis<br>Toelis<br>Toelis<br>Toelis<br>Toelis<br>Toelis<br>Toelis<br>Toelis<br>Beelis<br>Beelis<br>Beelis<br>Umphovy-<br>NoT(foe)                                                                                                    | 24,241 18,523 602 17,860 602 7,767 6,877 6,7 6,87 2,096 1,492 2,113 2,080                                                                                                    | 30.3<br>76.4<br>3.3<br>96.4<br>77.5<br>88.5<br>0.0<br>0.4<br>9.9<br>1.5<br>9.1<br>9.1<br>9.1<br>9.1<br>9.1<br>9.1<br>9.1<br>9.1<br>9.1<br>9.1 | 237<br>231<br>25<br>737<br>554<br>371<br>00<br>355<br>45<br>62<br>26<br>86<br>86<br>86                                     |                                                                                                    |
|             | T CrBq+<br>TCRq+<br>TCRq+<br>CD4+CD8-<br>CD4+CD8-<br>CD4+CD8-<br>CD4+CD8-<br>B cells<br>sigt<br>HCCD8-<br>HCCD8-<br>CD4+CD8-<br>B cells<br>sigt<br>HCCD8-<br>HCCD8-<br>CD4-CD8-<br>CD4-<br>CD4-CD8-<br>CD4-CD8-<br>CD4-CD8-<br>CD4-<br>CD4-<br>CD4-<br>CD4-<br>CD4-<br>CD4-<br>CD4-<br>CD4                                                                                                    | Leukostes<br>Lymohocy<br>T cels<br>T cels                                                                                                    | 24,241 18,523 602 17,860 602 7,760 6,877 6,40 3,605 2,096 1,492 2,113 2,080                                                                                                    | 30.3<br>76.4<br>3.3<br>96.4<br>67.5<br>0.6<br>1.6<br>1.6<br>1.6<br>1.6<br>1.6<br>1.6<br>1.6<br>1.6<br>1.6<br>1                                | 237<br>231<br>25<br>737<br>554<br>371<br>05<br>45<br>86<br>62<br>26<br>86<br>86                                            | 24,<br>18,<br>0,<br>17,<br>10,<br>6,<br>0,<br>0,<br>0,<br>0,<br>0,<br>0,<br>0,<br>0,<br>0,<br>0,<br>0,<br>0,<br>0,                                                                                                    |
|             | T ccele (Jos<br>TCRad+<br>TCRad+<br>CD4+CD8-<br>CD4+CD8-<br>CD4+CD8-<br>CD4+CD8-<br>CD4+CD8-<br>CD4+CD8-<br>CD4+CD8-<br>B cels<br>B cels<br>HOTT cels OR B cels<br>NK cels                                                                                                    | Leukostes<br>Lymphory,<br>Tradis<br>Tradis<br>Tra | 24,241 18,523 602 17,860 10,270 6.877 670 3.665 2,096 1.4522 2,133 2,080                                                                                                    | 30.3<br>76.4<br>3.3<br>96.4<br>57.5<br>38.5<br>0.0<br>3.6<br>14.9<br>56.4<br>8.7<br>98.4                                                      | 23.1<br>23.1<br>2.5<br>73.7<br>55.4<br>37.1<br>0.0<br>3.5<br>4.5<br>8.2<br>2.2<br>2.2<br>2.2<br>8.6<br>8.6                 | 24,<br>18,<br>0,<br>17,7,<br>10,<br>6,<br>0,<br>0,<br>0,<br>0,<br>0,<br>0,<br>0,<br>0,<br>0,<br>0,<br>0,<br>0,<br>0,                                                                                                    |

|                                      | 7.                   | Perform further analyses as needed.                                                                                                    |
|--------------------------------------|----------------------|----------------------------------------------------------------------------------------------------|
|                                      |                      | Note: The gates in the dot plots of the LST analysis worksheet<br>are provided for analyzing normal and aberrant cell<br>populations in the specimen. See the <i>BD OneFlow</i> <sup>TM</sup> <i>LST</i><br><i>Application Guide</i> for dot plots showing normal populations<br>of T cells and NK cells.                                                                                                    |
|                                      | 8.                   | Save the LST analysis worksheet as a PDF.                                                                                                    |
|                                      |                      | Note: The LST analysis worksheet is a global worksheet. Any<br>gates that are adjusted when analyzing a sample on a global<br>worksheet will be changed in previously analyzed files.<br>Previously saved PDFs won't change, but if you go back to a<br>previously analyzed global worksheet, you will have to<br>readjust the gates so they match what they were before.                                                                                                    |
|                                      | 9.                   | Optional: click Print to print the LST analysis worksheet.                                                                                                    |
|                                      | 10.                  | Analyze the next sample.                                                                                                    |
|                                      |                      |                                                                                                    |
| Analyzing                            | 1.                   | From the menu bar, select File > Import > Experiments.                                                                                                    |
| Analyzing<br>BD OneFlow<br>B-CLPD T1 | 1.<br>2.             | From the menu bar, select File > Import > Experiments.<br>Select the experiment that you want to analyze. Click Import.                                                                                                    |
| Analyzing<br>BD OneFlow<br>B-CLPD T1 | 1.<br>2.             | From the menu bar, select File > Import > Experiments.<br>Select the experiment that you want to analyze. Click Import.<br>The experiment with the associated acquisition and analysis<br>worksheets opens.                                                                                                    |
| Analyzing<br>BD OneFlow<br>B-CLPD T1 | 1.<br>2.<br>3.       | From the menu bar, select File > Import > Experiments.<br>Select the experiment that you want to analyze. Click Import.<br>The experiment with the associated acquisition and analysis<br>worksheets opens.<br>Select the BD OneFlow B-CLPD T1 Analysis worksheet tab.                                                                                                    |
| Analyzing<br>BD OneFlow<br>B-CLPD T1 | 1.<br>2.<br>3.<br>4. | From the menu bar, select File > Import > Experiments.<br>Select the experiment that you want to analyze. Click Import.<br>The experiment with the associated acquisition and analysis<br>worksheets opens.<br>Select the BD OneFlow B-CLPD T1 Analysis worksheet tab.<br>Inspect the plots on page 1 of the B-CLPD T1 analysis<br>worksheet and adjust the gates as needed.                                                                                                    |
| Analyzing<br>BD OneFlow<br>B-CLPD T1 | 1.<br>2.<br>3.<br>4. | From the menu bar, select File > Import > Experiments.<br>Select the experiment that you want to analyze. Click Import.<br>The experiment with the associated acquisition and analysis<br>worksheets opens.<br>Select the BD OneFlow B-CLPD T1 Analysis worksheet tab.<br>Inspect the plots on page 1 of the B-CLPD T1 analysis<br>worksheet and adjust the gates as needed.<br>Note: Enlarge the dot plot while adjusting the gates so you<br>can more readily see the populations of interest.                                                                                                    |
| Analyzing<br>BD OneFlow<br>B-CLPD T1 | 1.<br>2.<br>3.<br>4. | From the menu bar, select File > Import > Experiments.<br>Select the experiment that you want to analyze. Click Import.<br>The experiment with the associated acquisition and analysis<br>worksheets opens.<br>Select the BD OneFlow B-CLPD T1 Analysis worksheet tab.<br>Inspect the plots on page 1 of the B-CLPD T1 analysis<br>worksheet and adjust the gates as needed.<br>Note: Enlarge the dot plot while adjusting the gates so you<br>can more readily see the populations of interest.<br>The first three dot plots on page 1 of the B-CLPD T1 analysis<br>worksheet identify cells, FSC singlets, and SSC singlets. Debris<br>and doublets are excluded by adjusting the gates. |

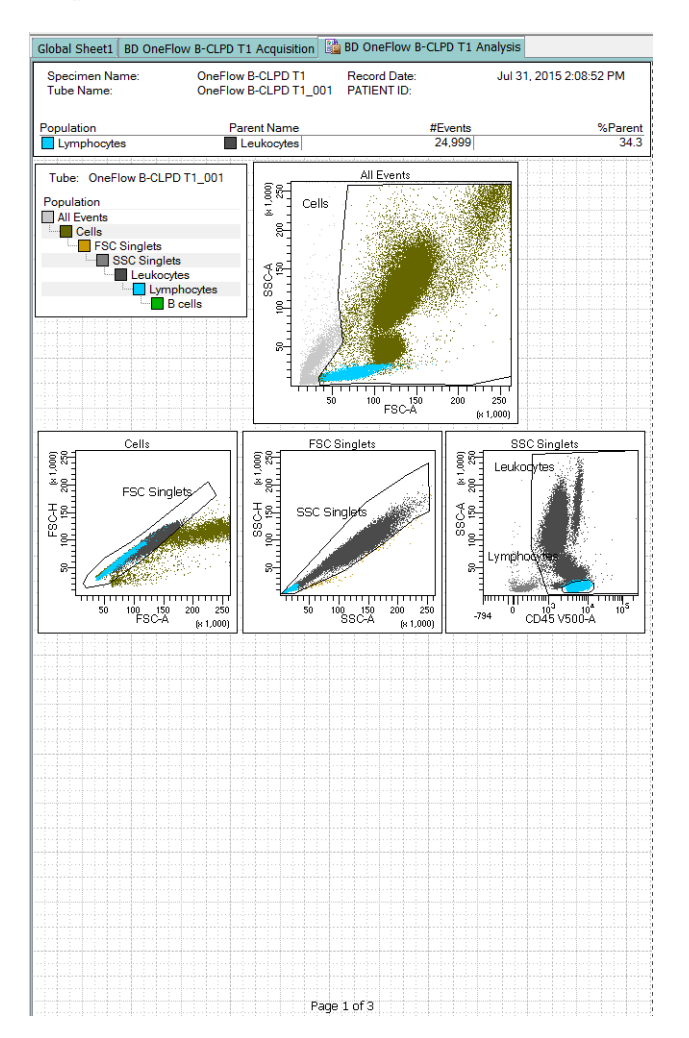

**Note:** These are examples of normal peripheral blood. Patient samples and bone marrow may look different.

5. Examine the B-cell population in the CD19 PE-Cy7-A vs CD20 V450-A dot plot on page 2 of the B-CLPD T1 analysis worksheet and adjust the gate as needed.

The B cells are further characterized according to the levels of CD23, CD10, CD79b, CD200, CD43, and CD45 expression in the remaining dot plots.

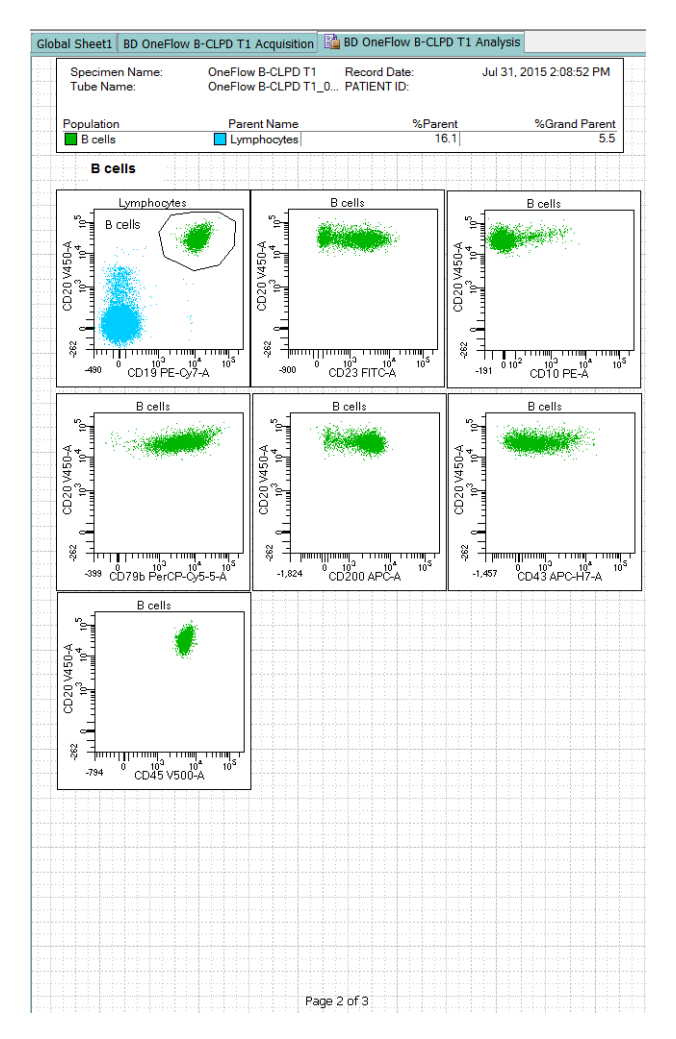

6. Examine the results in the statistics box on page 3 of the B-CLPD T1 analysis worksheet.

Confirm that all of the keywords are present in the statistics box. If any of the keywords are missing, see Troubleshooting.

| Global Sheet1 BD On                                                                                                    | eFlow B-CLPD T1 Acq                                                                                                    | uisition  🏙 BD (                                                   | DneFlow B-CLPD                                                                                                    | T1 Analysis                                                                                                    |                                                      |
|----------------------------------------------------------------------------------------------------|----------------------------------------------------------------------------------------------------|--------------------------------------------------------------------|----------------------------------------------------------------------------------------------------|----------------------------------------------------------------------------------------------------|------------------------------------------------------|
| Experiment<br>Speciment<br>Tube Name<br>Record Dat<br>CST BEADC<br>CYTOMETE<br>CYTOMETE<br>CST SETUF<br>CST SETUF<br>CST SETUF<br>CST PERFC<br>CST PERFC<br>CST PERFC<br>CST REGU<br>CST BASEL<br>CST PERFC<br>SINST<br>SAMPLE ID<br>PATLENT ID<br>CASE NUM<br>GUID: | Name:<br>Jame:<br>STATUS:<br>LOT ID:<br>R CONFIG CREATE D/<br>DATE:<br>INDE DATE:<br>INTRANCE EXPIRED:<br>JATORY STATUS:<br>EXPIRED: | NTE:                                                               | OneFlow B-CLPI<br>OneFlow B-CLPI<br>OneFlow B-CLPI<br>Jul 31, 2015 2:00<br>SUCCESS<br>8UCCESS<br>8UCCESS<br>82248<br>3-laser.8-color (<br>2007-01-02T12:<br>2015-06-29T13:<br>2015-06-29T13:<br>2015-06-29T14:<br>2015-06-29T13:<br>2015-06-29T14:<br>2015-06-29T14: | D T1_20150731<br>D T1_001<br>3:52 PM<br>4-2H-2V) (BD defi<br>00:00-08:00<br>29:05-07:00<br>11:16-07:00<br>29:05-07:00<br>ance Check | ault)<br>bbd87                                       |
| SPECIMEN<br>PRODUCT<br>TEMPLATE<br>DOCTOR:<br>CREATOR:<br>SFIL:<br>SSYS:<br>SETTINGS:<br>PREF GWN                                                                                                    | TYPE:<br>D:<br>VERSION ID:<br>IAME:                                                                                                  |                                                                    | BCLPDT1v1.0                                                                                                    |                                                                                                    |                                                      |
| Population                                                                                                    | Parent Name                                                                                                    | #Events                                                            | %Parent                                                                                                    | %Grand Parent                                                                                                    | %Total                                               |
| All Events<br>Cells<br>FSC Sing<br>SSC Sing<br>Leukocyte<br>Lymphocy<br>B cells                                                                                                    | ####<br>All Events<br>ets Cells<br>lets FSC Singlets<br>res SSC Singlets<br>tes Leukocytes<br>Lymphocytes                            | 100.000<br>79.314<br>74.157<br>73.994<br>72.939<br>24.999<br>4.035 | ####<br>79.3<br>93.5<br>99.8<br>98.6<br>34.3<br>16.1                                                                                                    | ####<br>####<br>74.2<br>93.3<br>98.4<br>33.8<br>5.5                                                                                 | 100.0<br>79.3<br>74.2<br>74.0<br>72.9<br>25.0<br>4.0 |
|                                                                                                    |                                                                                                    |                                                                    |                                                                                                    |                                                                                                    |                                                      |
|                                                                                                    |                                                                                                    |                                                                    |                                                                                                    |                                                                                                    |                                                      |
|                                                                                                    |                                                                                                    |                                                                    |                                                                                                    |                                                                                                    |                                                      |

Note: When evaluating a patient sample you must analyze FCS files acquired from the patient sample stained with BD OneFlow LST as well as with BD OneFlow B-CLPD T1. The markers found in BD OneFlow B-CLPD T1 are used in conjunction with CD5, CD38, Anti-Kappa, and Anti-Lambda, present in BD OneFlow LST, to differentially diagnose CLL versus other B-cell chronic lymphoproliferative diseases.

- 7. Perform further analyses as needed.
- 8. Save the B-CLPD T1 analysis worksheet as a PDF.

**Note:** The B-CLPD T1 analysis worksheet is a global worksheet. Any gates that are adjusted when analyzing a sample on a global worksheet will be changed in previously analyzed files. Previously saved PDFs won't change, but if you go back to a previously analyzed global worksheet, you will have to readjust the gates so they match what they were before.

- 9. (Optional) Click **Print** to print the B-CLPD T1 analysis worksheet.
- 10. Analyze the next sample.

# 5

# Troubleshooting

This chapter covers the following topics:

- Templates do not import correctly (page 38)
- Problems using a BD OneFlow reagent (page 38)

### Templates do not import correctly

You may observe that templates do not import correctly. For example, there might not be dot plots in the global worksheet, the plots from the wrong worksheet appear when you import a panel template, or the imported panel template does not include tubes.

#### If you suspect that the templates did not import correctly:

- 1. Close the current experiment.
- 2. Create a new experiment.
- 3. Re-import the panel template.

#### Problems using a BD OneFlow reagent

| Problem                                                            | Possible cause                         | Solution                                                                                                    |
|--------------------------------------------------------------------|----------------------------------------|----------------------------------------------------------------------------------------------------|
| The resolution<br>between debris<br>and<br>lymphocytes is<br>poor. | Specimen was poorly<br>lysed.          | Prepare and stain another specimen.                                                                                        |
|                                                                    | Specimen is of poor quality.           | Check cell viability.                                                                                                    |
|                                                                    | Specimen is too old.                   | Obtain a new specimen and stain it immediately.                                                                            |
|                                                                    | Instrument settings are inappropriate. | Follow proper instrument<br>setup procedures. See the<br>Instrument Setup Guide<br>for BD OneFlow <sup>TM</sup><br>Assays. |

| Problem                                 | Possible cause                                                                         | Solution                                                                                                |
|-----------------------------------------|----------------------------------------------------------------------------------------|----------------------------------------------------------------------------------------------------|
| Staining is dim<br>or fading.           | Cell concentration was<br>too high at the staining<br>step.                            | Check the cell<br>concentration and adjust<br>as needed.                                                |
|                                         | Washed specimen was<br>not stained within<br>30 minutes of the last<br>wash.           | Repeat staining with a freshly prepared specimen.                                                       |
|                                         | The BD OneFlow<br>reagent was exposed to<br>light for too long.                        | Repeat staining with a new tube.                                                                        |
|                                         | Stained cells were<br>stored too long before<br>acquiring them                         | Repeat staining with a fresh specimen and acquire it promptly.                                          |
| Few or no cells<br>are recorded.        | Cell concentration was too low.                                                        | Resuspend fresh<br>specimen at a higher<br>concentration. Repeat<br>staining and acquisition.           |
|                                         | Cytometer is<br>malfunctioning.                                                        | Troubleshoot the<br>instrument. See the<br>cytometer IFU for more<br>information.                       |
| Some of the<br>dot plots are<br>dimmed. | FSC-H and SSC-H were<br>not selected when the<br>application settings<br>were created. | Check that FSC-H and<br>SSC-H are selected on the<br><b>Parameters</b> tab of the<br><b>Inspector</b> . |

| Problem                                                                                                    | Possible cause                                                                            | Solution                                                                                                    |
|----------------------------------------------------------------------------------------------------|-------------------------------------------------------------------------------------------|----------------------------------------------------------------------------------------------------|
| The barcode<br>on the tube<br>label cannot be<br>scanned.                                                                                          | The barcode on the<br>tube label has been<br>compromised.                                 | Scan the barcode on the<br>BD OneFlow pouch label<br>into the <b>Product ID</b><br>keyword field in the<br><b>Experiment Layout</b> .<br>Next, after the last digit<br>of the barcode, manually<br>enter a semicolon (;)<br>followed by the six-digit<br>tube-specific ID, found<br>adjacent to the barcode<br>on the tube label. |
| Some of the<br>keywords are<br>missing from<br>the statistics<br>box in the<br>analysis<br>worksheet.                                              | BD FACSDiva software<br>did not import all of the<br>keywords into the panel<br>template. | <ol> <li>Navigate to the<br/>analysis worksheet.</li> <li>Right-click the<br/>statistics box and<br/>select Edit Stats View.</li> <li>In the Header tab,<br/>select the All<br/>checkbox.</li> <li>Click OK.</li> </ol>                                                                                                    |
| The statement,<br>For in vitro<br>diagnostic use,<br>does not<br>appear in the<br>footer of the<br>analysis<br>worksheet<br>when it is<br>printed. | The paper margins in<br>the printer settings were<br>changed.                             | <ol> <li>From the<br/>BD FACSDiva<br/>software menu bar,<br/>select File &gt; Page<br/>Setup.</li> <li>Ensure that all of the<br/>margins are set to<br/>2.54 cm or 1 inch,<br/>depending on your<br/>default standards.</li> <li>Click OK.</li> </ol>                                                                            |